## Réglages du portail de P&WC

Afin de régler votre navigateur Internet Explorer et de résoudre quelques problèmes spécifiques que les utilisateurs du portail de P&WC pourraient éprouver, nous vous recommandons de changer quelques réglages dans votre navigateur. Note : Pour accéder le Portail P&WC Utilisez cette adresse : <u>https://eportal.pwc.ca</u>

#### Ces paramètres sont les paramètres généraux que tous les utilisateurs doivent appliquer:

| 1) Paramètres de langue du portail :                                                                       | 1  |
|----------------------------------------------------------------------------------------------------|----|
| 2) Portail de P&WC – Vider le cache                                                                        | 2  |
| 3) Bloqueurs de fenêtres contextuelles :                                                                   | 4  |
| 4) Paramètres de sécurité d'Internet Explorer – Site de confiance :                                        | 6  |
| 5) Paramètres de sécurité d'Internet Explorer – Niveau de sécurité :                                       | 9  |
| 6) Portail de P&WC – Affichage de la compatibilité pour Internet Explorer 8                                | 11 |
| 7) Portail de P&WC - Paramétres d'Internet Explorer pour impression et téléchargement de bons de commandes | 13 |
| 8) ActiveX Filtering P&WC Portail – « Loading »                                                            | 14 |
| 9) Portail de P&WC - Réglages Java d'Internet Explorer                                                     | 16 |
| 10) Solution «workaround» Java pour «SKM-Supplier Knowledge Management» et spécifications de qualité (RSI) | 18 |

Les paramètres suivants sont spécifiques à certaines applications, comme indiqué ci-dessous:

| 11) Solution Java pour les erreurs "UCF" dans   | SKM & RSI |  |
|-------------------------------------------------|-----------|--|
| 12) Internet Explorer setting for eQN (with Win | dows 10)  |  |

### 1) Paramètres de langue du portail :

Si ce paramètre n'a pas été réglé à anglais ou français, le portail de P&WC utilisera la langue de votre navigateur, ce qui pourrait engendrer des problèmes avec certaines applications. Afin de régler correctement le portail, veuillez suivre les étapes suivantes :

• Lancez une session dans le portail de P&WC et cliquez sur Personnaliser dans le coin supérieur droit :

| W Dratt & Whitney Canada      |             | Welcome John Smith |
|-------------------------------|-------------|--------------------|
| A United Technologies Company | P&WU PURTAL | Help Personalize   |

• Cliquez ensuite sur Langue du portail. Si vous voyez « - Sélectionner - » dans la case Langue du portail, choisissez Anglais ou Français, cliquez sur le bouton « Sauvegarder », puis sur le bouton « Fermer ».

| 🥖 Portal Language - SAP NetWeaver Portal | Internet Explorer provided by CSC for United Technologies Corp |                     |
|------------------------------------------|----------------------------------------------------------------|---------------------|
| Detailed Navigation                      | Personalize - Portal Language                                  |                     |
| Portal Theme                             | Set Portal Language                                            |                     |
|                                          | Portal Language:                                               | -Select-<br>English |
|                                          | Save Close                                                     | Polish              |

## 2) Portail de P&WC – Vider le cache

Afin de vider le cache de votre ordinateur, veuillez suivre les étapes suivantes.

## a) Supprimer les témoins :

Dans Internet Explorer, cliquez sur Outils - Options internet :

| Tools | Help                        |                |
|-------|-----------------------------|----------------|
| D     | elete browsing history      | Ctrl+Shift+Del |
| In    | Private Browsing            | Ctrl+Shift+P   |
| Er    | nterprise Mode              |                |
| Tu    | urn on Tracking Protection  |                |
| A     | ctiveX Filtering            |                |
| Fi    | x connection problems       |                |
| Re    | eopen last browsing session |                |
| A     | dd site to Start menu       |                |
| Vi    | ew downloads                | Ctrl+J         |
| Po    | op-up Blocker               | •              |
| Sr    | martScreen Filter           | ۲              |
| м     | lanage add-ons              |                |
| C     | ompatibility View settings  |                |
| Su    | ubscribe to this feed       |                |
| Fe    | eed discovery               | F              |
| Pe    | erformance dashboard        | Ctrl+Shift+U   |
| F1    | 2 Developer Tools           |                |
| Ly    | vnc add-on                  |                |
| Re    | eport website problems      |                |
| In    | ternet options              |                |

rez sur le Ensuite dans la section « Fichiers Internet temporaires », cliquez sur le bouton « Supprimer les cookies » et cliquez sur OK.

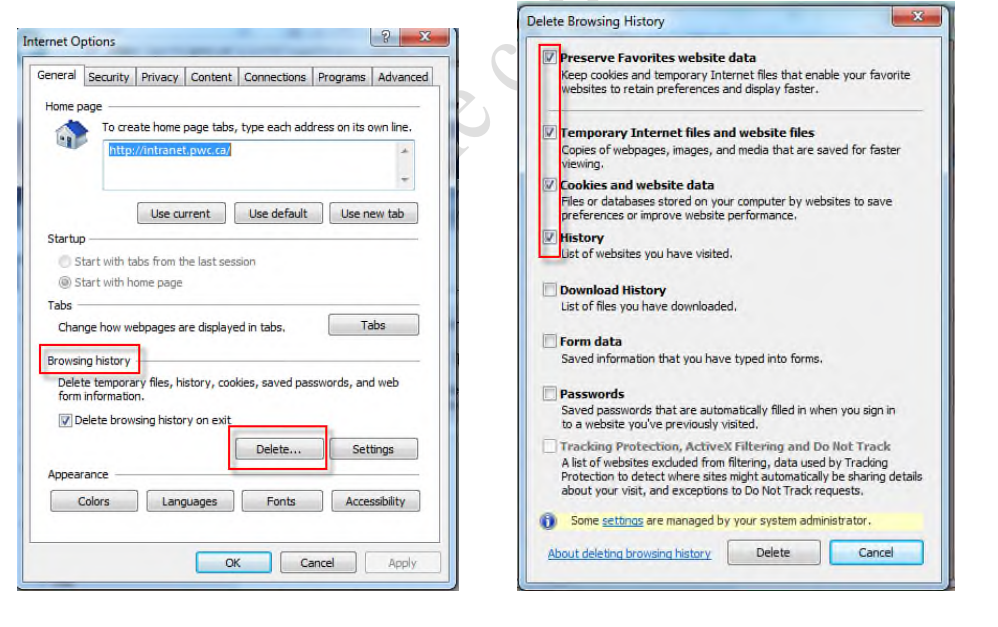

## b) Paramètres :

Dans Internet Explorer, cliquez sur Outils - Options internet :

| ols | Help                        |                |
|-----|-----------------------------|----------------|
| D   | elete browsing history      | Ctrl+Shift+Del |
| In  | Private Browsing            | Ctrl+Shift+P   |
| Er  | nterprise Mode              |                |
| Tu  | urn on Tracking Protection  |                |
| A   | ctiveX Filtering            |                |
| Fi  | x connection problems       |                |
| Re  | eopen last browsing session |                |
| A   | dd site to Start menu       |                |
| Vi  | ew downloads                | Ctrl+J         |
| Po  | op-up Blocker               | •              |
| Sr  | martScreen Filter           | •              |
| М   | lanage add-ons              |                |
| C   | ompatibility View settings  |                |
| SL  | ubscribe to this feed       |                |
| Fe  | eed discovery               | ÷              |
| Pe  | erformance dashboard        | Ctrl+Shift+U   |
| F1  | 2 Developer Tools           |                |
| Ly  | /nc add-on                  |                |
| Re  | eport website problems      |                |
| In  | ternet options              |                |

Dans la section « Browsing history », cliquez sur le bouton « Paramètres » :

| General          | Security Privacy Content Connections Programs Advar                                                           |
|------------------|----------------------------------------------------------------------------------------------------|
| Home pa          | age                                                                                                    |
| ~                | To create home page tabs, type each address on its own line                                                   |
| -                | http://intranet.pwc.ca/                                                                                       |
|                  |                                                                                                    |
|                  |                                                                                                    |
|                  | Use current Use default Use new tab                                                                           |
| Startup          |                                                                                                    |
| 🔘 St             | art with tabs from the last session                                                                           |
| () St            | art with home page                                                                                            |
| Tabs -           |                                                                                                    |
| Chan             | ge how webpages are displayed in tabs. Tabs                                                                   |
|                  | · · · · · · · · · · · · · · · · · · ·                                                                         |
| Provinin         | g history                                                                                                    |
| Drowsin          | terrenew flag bistory and in a second and and and                                                             |
| Delete           | e temporary files, history, cookies, saved passwords, and web                                                 |
| Deleta<br>form i | nformation.                                                                                                   |
| Deleta<br>form i | e temporary files, history, cookies, saved passwords, and web<br>nformation.<br>Hete browsing history on exit |
| Deleta<br>form i | e temporary nies, nistory, cookies, saved passwords, and web<br>nformation.<br>dete browsing history on exit  |
| Delete<br>form i | ance                                                                                                    |
| Delete<br>form i | ance                                                                                                    |

Assurez-vous que l'option « À chaque visite de cette page Web » a été sélectionnée :

Jonnees techniques

| Vebsite Data Settings                                                  | 8 ×                    |
|------------------------------------------------------------------------|------------------------|
| Temporary Internet Files History Cache                                 | es and databases       |
| Internet Explorer stores copies of webpag<br>for faster viewing later. | ges, images, and media |
| Check for newer versions of stored pages                               |                        |
| Every time I visit the webpage                                         |                        |
| Every time I start Internet Explorer                                   |                        |
| Automatically                                                          |                        |
| Never                                                                  |                        |
| Disk space to use (8-1024MB)<br>(Recommended: 50-250MB)                | 250 🚔                  |
| Current location:                                                      |                        |
| C:\Users\bm29716.PWCCA\AppData\Loca<br>Temporary Internet Files\       | /Wicrosoft\Windows\    |
| Move folder View objects                                               | View files             |
|                                                                        | OK Cancel              |
|                                                                        |                        |

Cliquez sur OK.

### 3) Bloqueurs de fenêtres contextuelles :

vi sr Si vous avez des bloqueurs de fenêtres contextuelles, comme ceux qui sont intégrés à Internet Explorer, aux barres d'outil Google et Yahoo ou à n'importe quelle autre application, vous devez ajouter les deux sites suivants comme étant des sites de confiance dont il ne faut pas bloquer les fenêtres contextuelles (dans certains cas rares, il faudra désactiver temporairement le bloqueur de fenêtre contextuelle).

\*.pwc.ca

\*.wskrz.com

| LOOIS                              | Неір                                                                                                    |                                |                               |
|------------------------------------|----------------------------------------------------------------------------------------------------|--------------------------------|-------------------------------|
| D<br>Ir<br>Ei<br>A<br>Fi<br>R<br>A | elete browsing history<br>Private Browsing<br>nterprise Mode<br>urn on Tracking Protection<br>activeX Filtering<br>ix connection problems<br>eopen last browsing session<br>add site to Start menu | Ctrl+Shift+Del<br>Ctrl+Shift+P | 🔁 One Company - Home 🕨 Sugges |
| v                                  | iew downloads                                                                                                    | Ctrl+J                         |                               |
| Р                                  | op-up Blocker                                                                                                    | •                              | Turn off Pop-up Blocker       |
| Si                                 | martScreen Filter<br>1anage add-ons                                                                                                    | +                              | Pop-up Blocker settings       |

| Pop-up Blocker Settings                                                                                                    |               |
|----------------------------------------------------------------------------------------------------|---------------|
| Exceptions Pop-ups are currently blocked. You can allow pop-ups from specific websites by adding the site to the list below. Address of website to allow:                                                                                                    | Jes           |
| Allowed sites:<br>*.csc.com<br>*.emea.csc.com<br>*.eway.com<br>*ihost.com<br>*Im.com<br>*mc.iconf.net<br>*pg101.biz                                                                                                    | technique     |
| Pop-up Blocker Settings         Exceptions         Pop-ups are currently blocked. You can allow pop-ups from specific websites by adding the site to the list below.         Address of website to allow:         *wskrz.com         Allowed sites:         *csc.com         *eway.com         *ihost.com         *lins.com         *lins.com         *lins.com         *mc.iconf.net | as de donness |
| Ce document ne con                                                                                                    |               |

## 4) Paramètres de sécurité d'Internet Explorer – Site de confiance :

| Γc           | ools Help                                                                                              |                                |
|--------------|----------------------------------------------------------------------------------------------------|--------------------------------|
|              | Delete browsing history<br>InPrivate Browsing<br>Enterprise Mode<br>Turn on Tracking Protection        | Ctrl+Shift+Del<br>Ctrl+Shift+P |
|              | ActiveX Filtering<br>Fix connection problems<br>Reopen last browsing session<br>Add site to Start menu |                                |
|              | View downloads                                                                                         | Ctrl+J                         |
|              | Pop-up Blocker                                                                                         | ٠                              |
|              | SmartScreen Filter<br>Manage add-ons                                                                   | •                              |
|              | Compatibility View settings                                                                            |                                |
|              | Subscribe to this feed                                                                                 |                                |
|              | Feed discovery                                                                                         | ۶.                             |
|              | Performance dashboard<br>F12 Developer Tools                                                           | Ctrl+Shift+U                   |
|              | Lync add-on                                                                                            |                                |
|              | Report website problems                                                                                |                                |
| Γ            | Internet options                                                                                       |                                |
| _            |                                                                                                    |                                |
|              | hoisissez l'onglet S                                                                                   | Sécurité                       |
|              | liquez sur Sites de                                                                                    | e confiance                    |
| ار           | liquez sur le douto                                                                                    | on Sites                       |
| ns           |                                                                                                    | 8 23                           |
| curi         | ty Privacy Content Connections F                                                                       | Programs Advanced              |
|              |                                                                                                    |                                |
| ne t         | to view or change security settings.                                                                   |                                |
| et           | Local intranet Trusted sites Restr                                                                     | icted<br>es                    |
| rus<br>his z | ted sites                                                                                              | Sites                          |
| ust<br>our   | not to damage your computer or<br>files.                                                               |                                |
| eve          | I for this zone                                                                                        |                                |
|              |                                                                                                    |                                |

- Choisissez l'onglet Sécurité
- Cliquez sur Sites de confiance
- Cliquez sur le bouton Sites

| eneral  | Security    | Privacy Co            | ontent Connect   | ions Program     | s Advan   |
|---------|-------------|-----------------------|------------------|------------------|-----------|
|         |             |                       |                  |                  |           |
| elect a | zone to v   | iew or change         | security setting | s.               |           |
| 6       |             |                       |                  |                  |           |
| Inte    | mot I       | acal intranat         | Trunted cites    | Destricted       |           |
| Line    | iner E      | ocarina anec          | Trusted sites    | sites            |           |
|         | Trustee     | sites                 |                  |                  | These     |
| 1       | This zon    | e contains we         | bsites that you  |                  | ites      |
| •       | your files  | s,                    | our computer or  |                  |           |
|         |             |                       |                  |                  |           |
| Securi  | ty level fo | r this zone           |                  |                  |           |
|         |             |                       |                  |                  |           |
|         | Cust        | tom<br>ustom settings |                  |                  |           |
|         | -1          | o change the          | settings, dick C | ustom level.     |           |
|         | - 1         | o use the rec         | ommended setti   | ngs, click Defau | it level. |
|         |             |                       |                  |                  |           |
|         | Enable Pr   | otected Mode          | (requires restar | ting Internet E  | xplorer)  |
|         |             |                       |                  | Defau            | it level  |
|         |             |                       | Custom level.    |                  |           |
|         |             |                       | Custom level.    | anner in defa    | it lawal  |
|         |             |                       | Custom level.    | zones to defai   | ult level |
|         |             |                       | Custom level.    | zones to defai   | ilt level |

Dans la fenêtre Sites de confiance

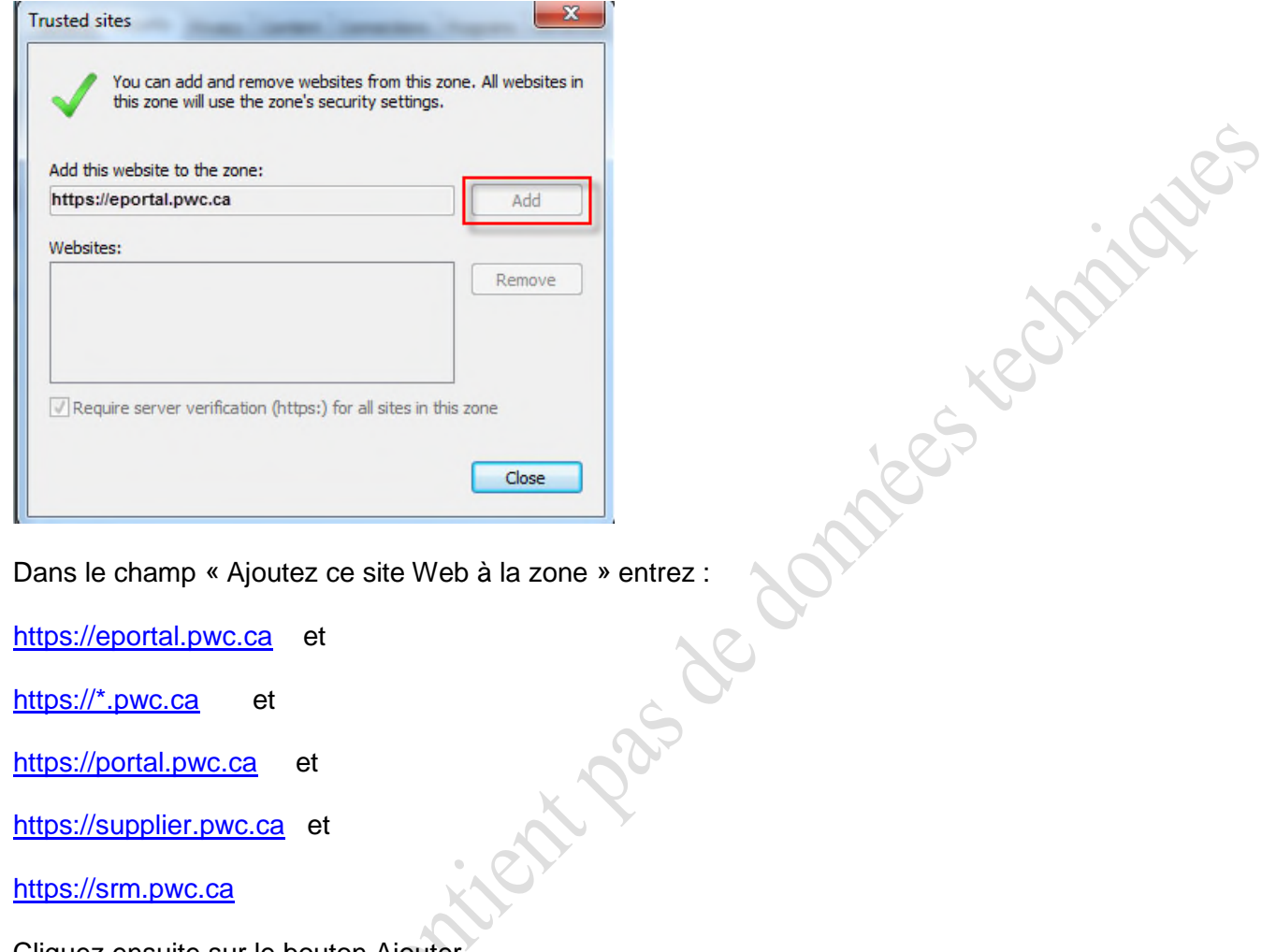

Dans le champ « Ajoutez ce site Web à la zone » entrez :

https://eportal.pwc.ca et

https://\*.pwc.ca et

https://portal.pwc.ca et

https://supplier.pwc.ca et

https://srm.pwc.ca

- Cliquez ensuite sur le bouton Ajouter •
- Puis, cliquez sur OK et encore une fois sur OK •

#### Clicquez sur »Advanced »

Selectionnez les parametres pour HTTP : e docum

## 5) Paramètres de sécurité d'Internet Explorer – Niveau de sécurité :

- Suivez les mêmes étapes que pour « Sites de confiance » •
- Cliquez sur Sites de confiance plutôt que sur Internet
- Cliquez sur le bouton Personnaliser le niveau •

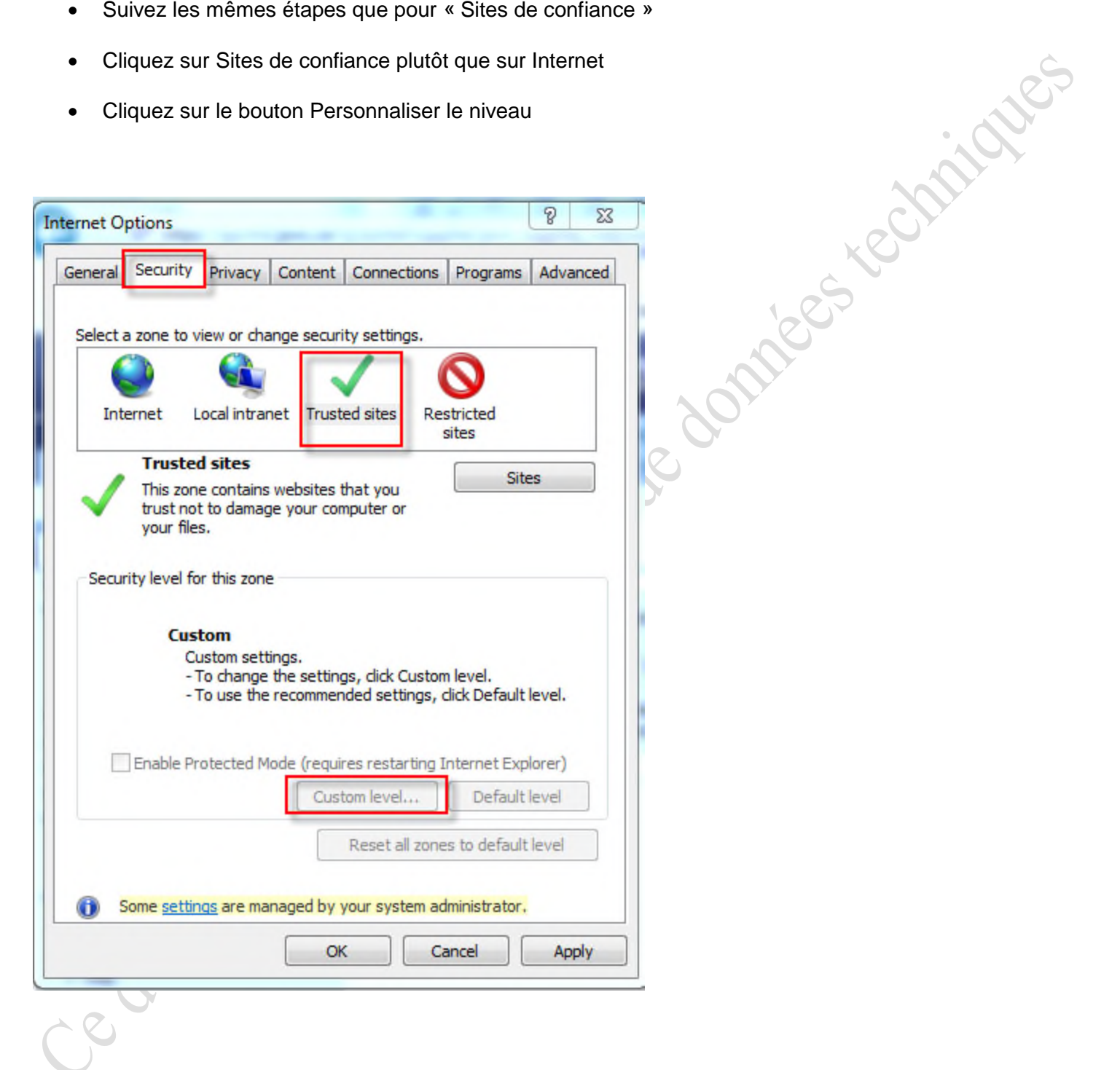

 Dans la fenêtre Paramètres de sécurité, rendez-vous à l'option « Navigation de sous-cadres sur différents domaines »

| set (    |
|----------|
|          |
|          |
| ancel    |
|          |
|          |
|          |
|          |
|          |
|          |
|          |
| <b>-</b> |
|          |
|          |
|          |
|          |
|          |
|          |
|          |
|          |
|          |
|          |
|          |
|          |
|          |
| 1        |
|          |
| ĩ r      |
|          |
|          |
|          |

• Puis, cliquez sur OK et encore une fois sur OK

### 6) Portail de P&WC – Affichage de la compatibilité pour Internet Explorer 8

Il existe un moyen d'ajouter notre site à « Affichage de la compatibilité » pour que IE8 fonctionne avec notre portail. Vous trouverez ci-dessous un lien avec une vidéo sur le site de Microsoft : 1205 technicites

1) Lancez une session dans le portail de P&WC

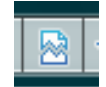

2) Cliquez sur le bouton Affichage de la compatibilité :

3) Vous activerez ainsi automatiquement le mode comptabilité pour IE8.

| 🗟 Compatibility View                   | ×     |
|----------------------------------------|-------|
| pwc.ca is now running in Compatibility | View. |

4) Pour régler les paramètres afin que le navigateur soit toujours en mode Affichage de la compatibilité lorsque vous accédez à notre site, cliquez sur Outils - Paramètres d'affichage de compatibilité :

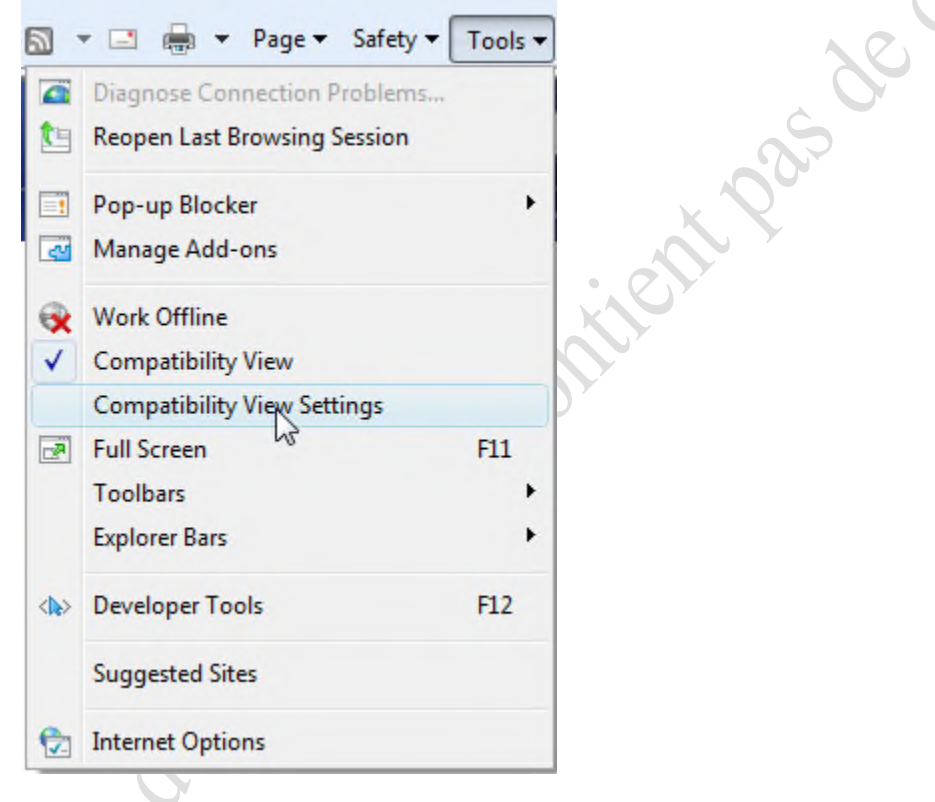

5) Inscrivez ensuite eportal.pwc.ca là où il est indiqué Ajoutez ce site Web, puis cliquez sur le bouton Ajouter.

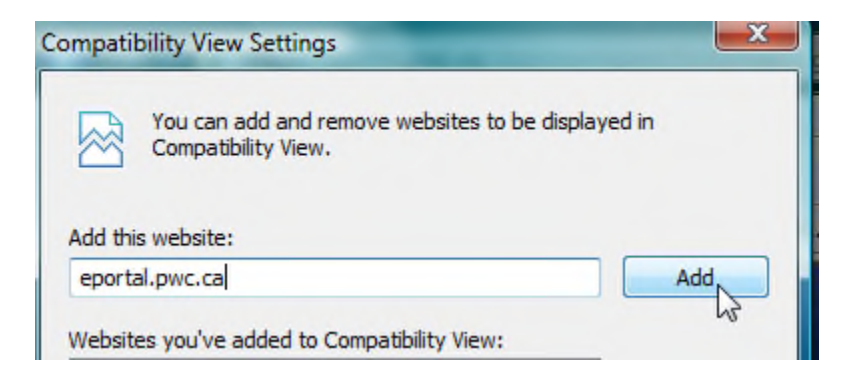

| Add this website:<br>eportal.pwc.ca            | Add                                |
|------------------------------------------------|------------------------------------|
| Websites you've added to Compatibility View:   | 13                                 |
| 6) Vous verrez ensuite que pwc.ca a été ajo    | outé à la liste de compatibilité : |
| Websites you've added to Compatibility View:   |                                    |
| pwc.ca                                         | Remove                             |
| Include updated website lists from Microsoft   |                                    |
| ✓ Display intranet sites in Compatibility View |                                    |
| Display all websites in Compatibility View     |                                    |
|                                                | Close                              |

7) Assurez-vous que vous utilisez le « Enterprise Mode » - Tools - Enterprise Mode :

| File<br>File<br>File<br>File<br>File | <b>H</b> | http://int | ra.pwc.ca | a/P |
|--------------------------------------|----------|------------|-----------|-----|
| Delete browsing history              | /        | Ctrl+Sh    | nift+Del  | 1   |
| InPrivate Browsing                   |          | Ctrl+      | Shift+P   | -   |
| <ul> <li>Enterprise Mode</li> </ul>  |          |            |           | ~   |
| Turn on Tracking Prote               | ction    |            |           | 63  |
| ActiveX Filtering                    |          |            |           |     |
| Fix connection problem               | ns       |            |           |     |
| Reopen last browsing s               | ession   |            |           |     |
| Add site to Apps                     |          |            |           |     |
| View downloads                       |          |            | Ctrl+J    |     |
| Pop-up Blocker                       |          |            | ,         |     |
| SmartScreen Filter                   |          |            | ,         | .   |
| Manage media licenses                | ;        |            |           |     |
| Manage add-ons                       |          |            |           | 1   |
|                                      |          |            |           |     |

octobre 2018

### 7) Portail de P&WC – Paramétres d'Internet Explorer pour impression et téléchargement de bons de commandes

Le fureteur Internet Explorer (version 6, 7 et 8) vient avec un paramètre de sécurité bloquant le téléchargement de fichier via votre fureteur.

Si vous souhaitez télécharger / imprimer les bons de commandes (PO), Entrées de marchandises ou facture électronique via Internet Explorer, vous devrez activer cette fonctionnalité sous la section Sécurité. Veuillez suivre la démarche ci-dessous :

025 70

- 1. Ouvrez Internet Explorer et cliquez sur Outils, puis Options Internet
- 2. Cliquez sur l'onglet Sécurité
- 3. Par la suite, cliquez sur le bouton « Personnaliser le niveau »
- Accédez la section "Téléchargement". 4.

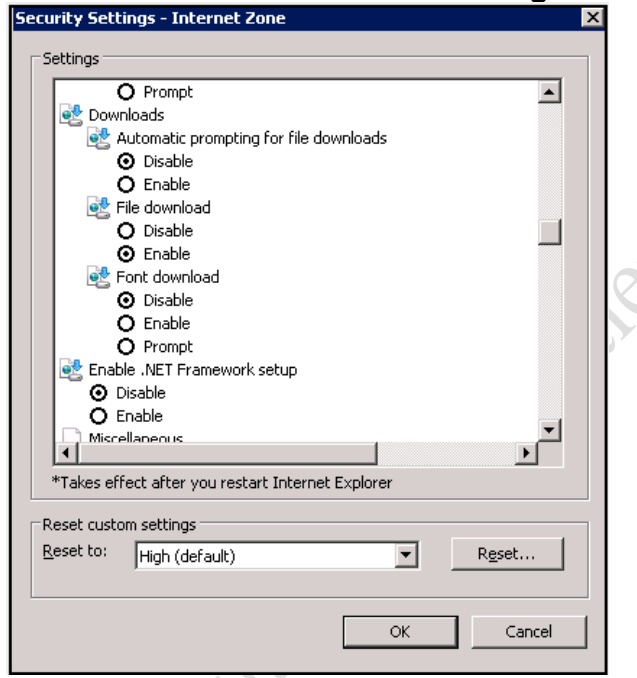

Sous Téléchargement des fichiers, veuillez sélectionner l'option « Activer » et cliquez sur OK 5. pour fermer cette fenêtre. Recliquez une seconde fois sur OK pour fermer la fenêtre des Options Internet.

Vous pouvez maintenant télécharger / imprimer les bons de commandes (PO), Bon de réception de marchandises ou facture électronique via Internet Explorer.

### 8) ActiveX Filtering P&WC Portail - « Loading »

Dans certains cas, les «dossiers» dans la Navigation détaillée du portail des fournisseurs ne s'ouvrent pas ... ils peuvent rester dans un état «Loading ...». Voir la capture d'écran ci-dessous. Avec quelques versions d'Internet Explorer il y a un incompatiblite avec « ActiveX Filtering » et les « iViews » qui sont sur le portail des fournisseurs qui se trouvent dans des dossiers.

Si vous essayez d'ouvrir un fichier comme « Delegated Admin Section » et ca reste en statut « Loading.... », et les liens dans le fichier n'apparait pas, ca peut etre relie a un parametre dans la section « Outils » d'Internet Explorer.

| Pratt & Whitney Canada                            | P&WC SUPPLIER PORTAL                                                                 |   |
|---------------------------------------------------|--------------------------------------------------------------------------------------|---|
| Supplier Portal<br>Welcome   Order Managem        | ent   Quality/Technical   Capacity Management   Finance/Inventory   Perf. Indicators |   |
| [4] H                                             | 4                                                                                    |   |
| Detailed Navigation                               | Important Messages                                                                   |   |
| Welcome                                           |                                                                                      |   |
| New User?                                         | Click on the news to get more information:                                           | ^ |
| <ul> <li>Supplier Knowledge Management</li> </ul> |                                                                                      |   |
| <ul> <li>Portal Training</li> </ul>               | 2015.10.21 - PW Executive Management Letter for DQR program                          |   |
| <ul> <li>Manufacturing Capability</li> </ul>      | 2015.10.07 - To All P&WC Suppliers                                                   |   |
| Lexicon                                           | > 2015.09.30 - New version of the RSI 127 is now available                           |   |
| - My Profile                                      | > 2015.08.27 - Pratt & Whitney's Supplier Sustainability Award                       |   |
| Request New Access                                | 2015.07.15 - Introduction to Supply Network Collaboration                            |   |
| Track Personal Requests                           |                                                                                      | ~ |
| Delegated Admin Section                           |                                                                                      |   |
| Loading                                           | Welcome to the P&WC Supplier Portal                                                  |   |
| Portal Favorites                                  | Welcome                                                                              |   |
| Favorites                                         |                                                                                      |   |
| There are no items to display                     | DBWC Supplier Code                                                                   |   |
| in there are no items to display                  | Pawe Supplier Code.                                                                  |   |

Dans ce cas, assurez que l'option "ActiveX Filtering" n'est PAS selectionné. Ensuite, cliquez sur le bouton F5 ou sur Afficher - Actualiser - pour actualiser votre écran et une fois terminé, les dossiers doivent ouvrir et les liens dans les dossiers doivent maintenant être accessibles.

| ActiveX | Filtering | est sel | lectionné: |
|---------|-----------|---------|------------|
|         |           |         |            |

| File Edit View Favorites                                                                                                    | Tools Help                                                                                              |                                |
|----------------------------------------------------------------------------------------------------|----------------------------------------------------------------------------------------------------|--------------------------------|
| 🚖 🖉 HPQC 퉬 SNC DEV-QA                                                                                                    | Delete browsing history<br>InPrivate Browsing<br>Enterprise Mode<br>Turn on Tracking Protection         | Ctrl+Shift+Del<br>Ctrl+Shift+P |
| Services Web Page Con                                                                                                    | ✓ ActiveX Filtering                                                                                     |                                |
| Welcome   Order Manage                                                                                                    | Fix connection problems<br>Reopen last browsing session<br>Add site to Start menu                       |                                |
| Vielcome     Vielcome     New User?     Suppler Knowledge Managemen     Portal Training     Manufacturing Capability     Lexicon | View downloads<br>Pop-up Blocker<br>SmartScreen Filter<br>Manage add-ons<br>Compatibility View settings | Ctrl+J                         |
| Modify Supplier Code     Request New Access     Track Personal Requests                                                          | Subscribe to this feed<br>Feed discovery                                                                | •                              |
| C Application Owner     Delegated Admin Section     Search Company                                                               | Performance dashboard<br>F12 Developer Tools                                                            | Ctrl+Shift+U                   |
| Search User     Universal Worklist     Manage Access     User Access Dashboard                                                   | Lync add-on<br>Report website problems<br>Internet options                                              |                                |

#### Active X Filtering n'es PAS selectionné

| File Edit View Favorites                                                                                                    |                    | Help                                                                                                |                                |  |
|----------------------------------------------------------------------------------------------------|--------------------|----------------------------------------------------------------------------------------------------|--------------------------------|--|
| 🙀 🖉 HPQC 🌗 SNC DEV-QA                                                                                                    | D<br>Ir<br>Ei<br>T | elete browsing history<br>Private Browsing<br>nterprise Mode<br>urn on Tracking Protection          | Ctrl+Shift+Del<br>Ctrl+Shift+P |  |
| Services Web Page Com                                                                                                    | A                  | ctiveX Filtering                                                                                    |                                |  |
| Welcome   Order Manage                                                                                                    | F<br>R<br>A        | ix connection problems<br>eopen last browsing session<br>dd site to Start menu                      |                                |  |
| Detailed Navigation  • Welcome  • New User?  • Supplier Knowledge Managemen  • Portal Training  • Manufacturing Capability  • Lexicon | V<br>P<br>S<br>N   | iew downloads<br>op-up Blocker<br>martScreen Filter<br>lanage add-ons<br>omoatibility View settings | Ctrl+J                         |  |
| Modify Supplier Code     Request New Access     Track Personal Requests     D Application Owner                                       | S<br>F             | ubscribe to this feed<br>eed discovery<br>erformance dashboard                                      | ہ<br>Ctrl+Shift+U              |  |
| Co Delegated Admin Section     Search Company     Search User     Universal Worklist     Manage Access                                | E                  | 12 Developer Tools<br>ync add-on                                                                    | Car+ Shirt+O                   |  |
| User Access Dashboard      D Portal Admin Misc                                                                                        | R                  | eport website problems<br>iternet options                                                           |                                |  |

Si cela ne résoudre pas le problème, sélectionnez également le mode Entreprise dans Outils :.

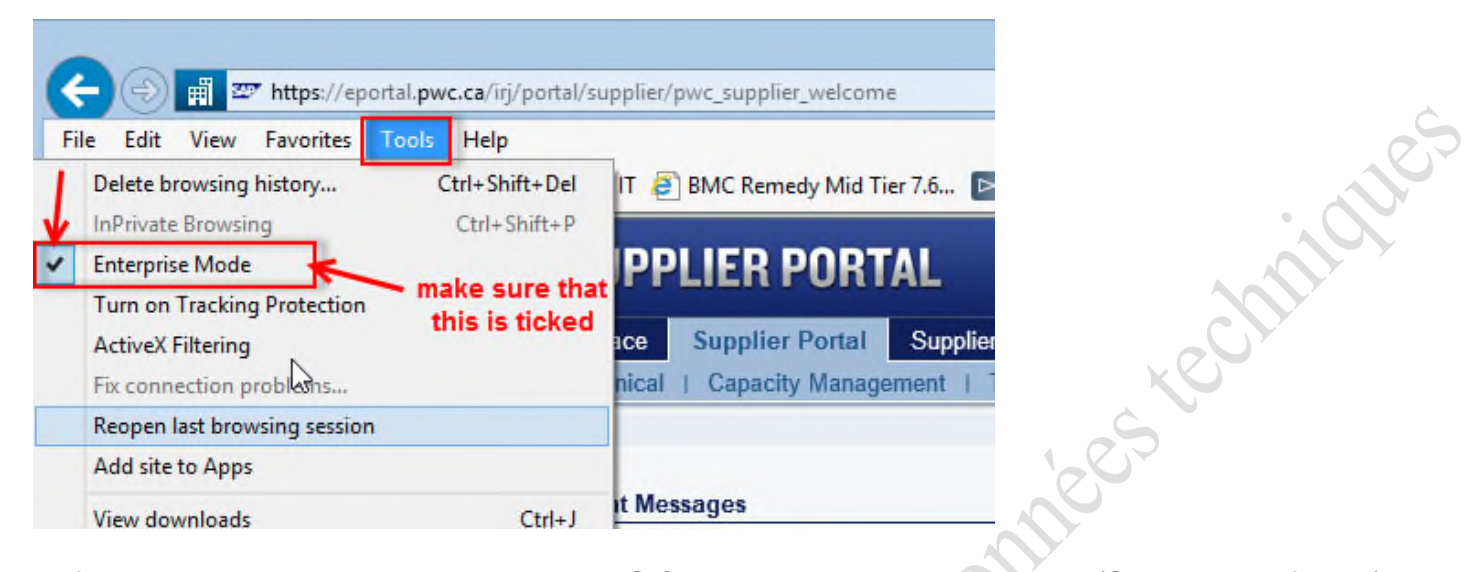

Enfin, l'ajout des adresses URL de P&WC à la liste des «Trusted sites» (Sites de confiance) selon l'étape 4 ci-dessus devrait également aider à résoudre le problème «Loading ...» avec les dossiers. Reportez-vous aux captures d'écran à l'étape 4.

Au moment qu'il n'est pas selectionné, le fichiers va ouvrir.

| Pratt & Whitney Canada       | P&        | Pratt & Whitney Canada                                      |  |  |
|------------------------------|-----------|-------------------------------------------------------------|--|--|
| Services   Web Page Com      | iposer    |                                                             |  |  |
| Welcome   Order Manage       | ement   C | Services Web Page Composer                                  |  |  |
|                              |           | Welcome   Order Management                                  |  |  |
| •                            |           |                                                             |  |  |
| Detailed Navigation          | ~         | 14151                                                       |  |  |
| Welcome                      |           | Detailed Navigation                                         |  |  |
| New User?                    |           | Quality Notifications                                       |  |  |
| Supplier Knowledge Managemen | it 🔰 🔨    | T Engine Parts Drawings / TAIs                              |  |  |
| Portal Training              |           | Dequest Drawings / TAls                                     |  |  |
| Manufacturing Capability     |           | Access Drawings / TAIs                                      |  |  |
| Lexicon                      |           | - Help                                                      |  |  |
| Modity Supplier Code         |           | - Ouality Encoifications (DSI)                              |  |  |
| Track Barbanal Bagwasta      |           | Decksoine & Preservation Instructions                       |  |  |
| Track Personal Requests      |           | Packaging & Preservation instructions                       |  |  |
| D Released Admin Section     |           | Supplier Knowledge Management     Drosson Contification     |  |  |
| Request Approval Panel       |           | Process Ceronication     Process Ceronication     (UL/ SED) |  |  |
| User Access Dashboard        |           | + Create III (CED                                           |  |  |
| Display Company Information  |           | Display III / SER                                           |  |  |
| · Request New Company Acce   | 255       | Display 017 SER                                             |  |  |
| • Help                       |           | - ON Status Depart                                          |  |  |
| Search Company               |           | CON Creation / courset Devices                              |  |  |
| Search User                  |           | euro creation / equest Review                               |  |  |
| Universal Worklist           |           | • Help                                                      |  |  |
| Manage Access                |           | ★LL e-Source                                                |  |  |
| User Access Dashboard        |           | Create eCotC                                                |  |  |

## 9) Portail de P&WC - Réglages Java d'Internet Explorer

Utilisez cette procédure si vous recevez une erreur de script java lorsque vous tentez d'utiliser certaines applications ou certains systèmes du portail de P&WC. Cette erreur se manifeste souvent

sous forme d'icône de point d'exclamation Annuel, dans le coin inférieur gauche du navigateur Internet Explorer.

#### 1) Fermez toutes les sessions d'Internet Explorer

2) Allez au bouton Démarrer - Panneau de configuration ou ouvrez les Options Internet.

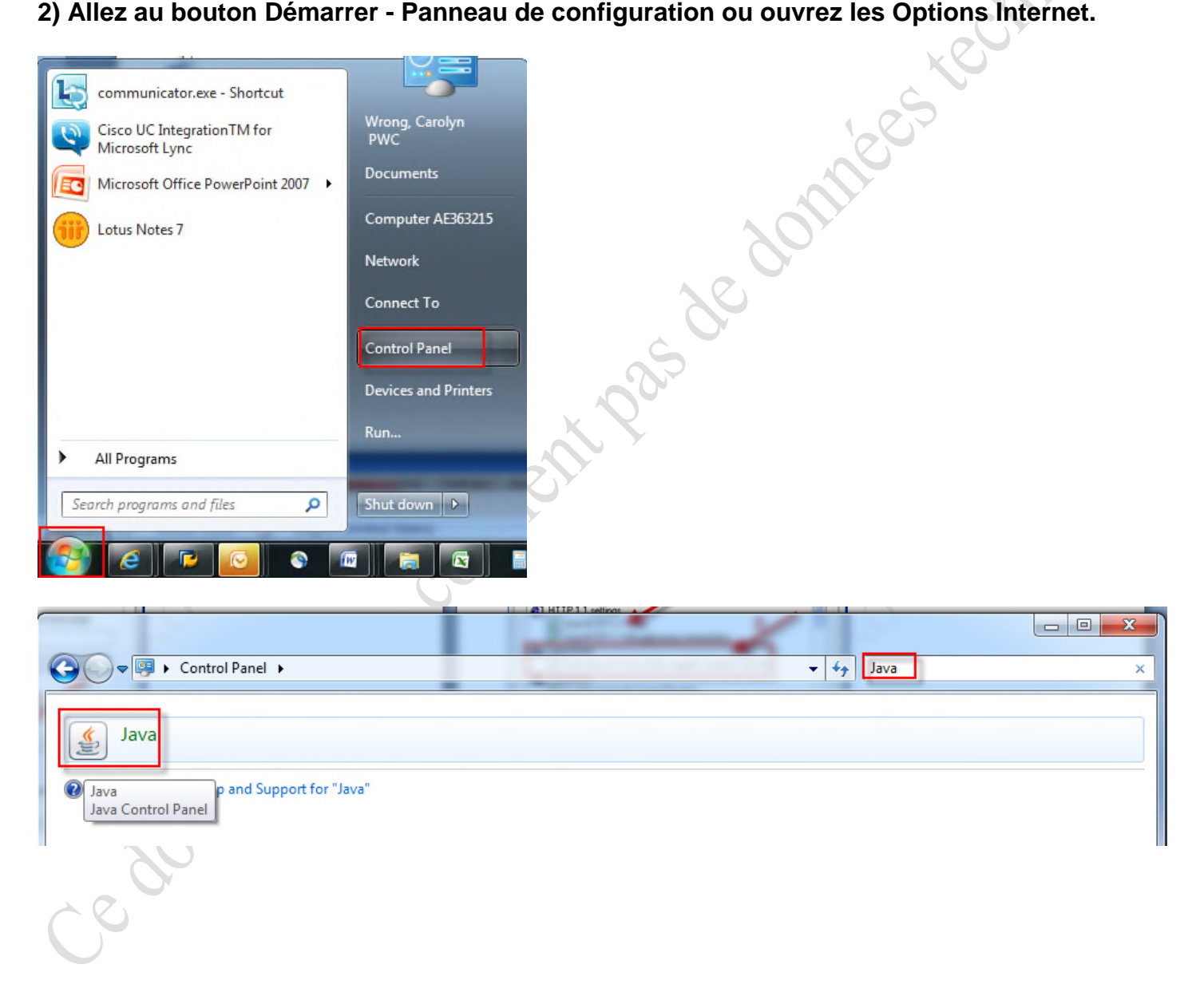

| General Java Security Advanced         About         View version information about Java Control Panel,         About         Network Settings         Network settings are used when making Internet connections. By default, Java will use the network settings         Temporary Internet Files         Files you use in Java applications are stored in a special folder for quick execution later. Only advanced users should delete files or modify these settings         Java in the browser is enabled.         See the Security tab             OK       Cancel                                                                                                    | 🔬 Java Control Panel                                                                 |                    |            |
|----------------------------------------------------------------------------------------------------|--------------------------------------------------------------------------------------|--------------------|------------|
| About Vew version information about Java Control Panel.  About  Network Settings Network settings are used when making Internet connections. By default, Java will use the network settings in your web browser. Only advanced users should modify these settings  Temporary Internet Files Piles you used in Java applications are stored in a special folder for quick execution later. Only advanced users should delete files or modify these settings.  Settings  Vew Java in the browser is enabled. See the Security tab                                                                                                    | General Java Security Advanced                                                       |                    |            |
| Verw version information about Java Control Panel.   About   Network Settings Network settings are used when making Internet connections. By default, Java will use the network settings   Network Settings   Temporary Internet Files   Temporary Internet Files   Temporary Internet Files   Settings   Verw   Java in the browser is enabled. Set the Security tab   OK   Cance   Apply                                                                                                    | About                                                                                |                    |            |
| About     Network Settings     Network settings are used when making Internet connections. By default, Java will use the network settings     Network Settings     Network settings are used when making Internet connections. By default, Java will use the network settings     Network Settings     Network settings are used when making Internet connections. By default, Java will use the network settings     Network Settings     Network settings are used when making Internet connections. By default, Java will use the network settings   Temporary Internet Files   Riles you use in Java applications are stored in a special folder for quick execution later. Only advanced users should delete files or modify these settings   View Java in the browser is enabled. See the Security tab      OK Cancel | View version information about Java Control Danel                                    |                    |            |
| Network Settings Network settings are used when making Internet connections. By default, Java will use the network settings in your web browser. Only advanced users should modify these settings Temporary Internet Files Riles you use in Java applications are stored in a special folder for quick execution later. Only advanced users should delete files or modify these settings Uiew Java in the browser is enabled. See the Security tab                                                                                                    |                                                                                      | About              |            |
| Network settings are used when making Internet connections. By default, Java will use the network settings in your web browser. Only advanced users should modify these settings Temporary Internet Files Files you use in Java applications are stored in a special folder for quick execution later. Only advanced users should delete files or modify these settings Java in the browser is enabled. See the Security tab   OK Cancel                                                                                                    | Network Settings                                                                     | ,                  |            |
| settings in your web browser. Only advanced users should modify these settings   Interportary Internet Files   Files you use in Java applications are stored in a special folder for quick execution later. Only advanced users should delete files or modify these settings   Settings   View   Java in the browser is enabled.   See the Security tab     OK   Cancel   Apply                                                                                                    | Network settings are used when making Internet connections. By default. Java v       | Il use the network |            |
| Network Settings   Temporary Internet Files   Files you use in Java applications are stored in a special folder for quick execution later. Only advanced users should delete files or modify these settings   View   Java in the browser is enabled.   See the Security tab     OK   Cancel                                                                                                    | settings in your web browser. Only advanced users should modify these settings       |                    |            |
| Temporary Internet Files   Files you use in Java applications are stored in a special folder for quick execution later. Only advanced users should delete files or modify these settings View Java in the browser is enabled. See the Security tab   OK   Cancel   Apply                                                                                                    | Ne                                                                                   | work Settings      |            |
| Files you use in Java applications are stored in a special folder for quick execution later. Only advanced users should delete files or modify these settings   Java in the browser is enabled.   See the Security tab   OK Cancel Apply                                                                                                    | Temporary Internet Files                                                             |                    |            |
| Java in the browser is enabled.       See the Security tab         OK         OK         Apply                                                                                                    | Files you use in Java applications are stored in a special folder for quick executio | later. Only        |            |
| Java in the browser is enabled.<br>See the Security tab                                                                                                    | Settings.                                                                            | View               |            |
| See the Security tab                                                                                                    | lava in the browser is enabled.                                                      |                    |            |
| OK Cancel Apply                                                                                                    | See the Security tab                                                                 |                    |            |
| OK Cancel Apply                                                                                                    |                                                                                      |                    | 60         |
| OK Cancel Apply                                                                                                    |                                                                                      |                    |            |
| OK Cancel Apply                                                                                                    |                                                                                      |                    | 0          |
| OK Cancel Apply                                                                                                    |                                                                                      |                    | <b>3</b> × |
| OK Cancel Apply                                                                                                    |                                                                                      |                    |            |
| OK Cancel Apply                                                                                                    |                                                                                      |                    |            |
| OK Cancel Apply                                                                                                    |                                                                                      |                    |            |
| OK Cancel Apply                                                                                                    |                                                                                      |                    |            |
| OK Cancel Apply                                                                                                    |                                                                                      |                    |            |
|                                                                                                    | OK                                                                                   | ancel Apply        |            |

### 3) Sélectionnez l'onglet Java

Confirmez que la version est au version Java 2 v1.4.2\_18 ou plus haut.

|            |            |               |                      | L                  |         |
|------------|------------|---------------|----------------------|--------------------|---------|
| iva Runtii | me Environ | ment Settings |                      |                    |         |
|            | _          |               |                      |                    |         |
| er Syste   | m          |               |                      |                    |         |
| Platform   | Product    | Location      | Path                 | Runtime Parameters | Enabled |
| 1,8        | 1.8.0_51   | http://java.s | C:\Program Files\Jav |                    |         |
| 1.8        | 1.8.0_45   | http://java.s | C:\Program Files\Jav |                    | V       |
| 1,7        | 1.7.0_55   | http://java.s | C:\Program Files\Jav |                    |         |
| 1.7        | 1.7.0_17   | http://java.s | C:\Program Files\Jav |                    | V       |
| 1.6        | 1.6.0_39   | http://java.s | C:\Program Files\Jav |                    |         |
|            |            |               | Fire                 | Add                | Damou   |

### 10) Solution «workaround» Java pour «SKM-Supplier Knowledge Management» et spécifications de qualité (RSI)

Cette solution «workaround» des parametres Java est destiné à minimiser l'impact des erreurs UCF étant expérimentés. Il ne se veut pas une solution définitive mais comme une solution de contournement. SKM et RSI utilisent un système back-end appelé Documentum, et il éprouve des problèmes parfois avec Java.

NOTE: Java et Internet Explorer doit à la fois être en 32 bits ou 64 bits. Vous ne pouvez pas avoir un en 32 bits et l'autre en 64 bits. Pour le Portail des fournisseurs, vous devez utiliser Java 32 bits.

Si vous utilisez Java dans 64 bits, vous obtiendrez le message d'erreur suivant;

| 4 | 🔮 https://supplier.pwc.ca/dmzwebtop/custom/pwcgui/qual/supplier/navigation/drilldown/drilldown.js - Internet Explorer 💿 💽 |
|---|----------------------------------------------------------------------------------------------------|
|   | Your browser does not support Java.                                                                                       |
|   |                                                                                                    |
|   |                                                                                                    |
|   |                                                                                                    |
|   |                                                                                                    |

Si vous obtenez cela, votre service informatique a besoin de changer votre installation Java pour la version 32 bits.

Lorsque vous essayez d'ouvrir des documents dans SKM ou RSI, vous pouvez obtenir l'écran Java Security suivant:

| annundeline berran gud websehrungen unverschieder | n, terany download per, download per, ga - alternat Uppoler                                                               |                                                                  |
|---------------------------------------------------|----------------------------------------------------------------------------------------------------|------------------------------------------------------------------|
|                                                   |                                                                                                    |                                                                  |
|                                                   | Jawa Application Blocked                                                                                                  |                                                                  |
|                                                   | Application Blocked by Java Security                                                                                      | 0                                                                |
|                                                   | For security, applications must non-meet the requirements<br>settings, or be part of the Exception Sile Lat, to be aboved | for the High or Very High security<br>Terrum. Have Differention. |
|                                                   | Reason: Your security settings have blocked an application                                                                | n from running due to meaning a                                  |

Les étapes ci-dessous vous aideront à résoudre ce problème.

Si vous utilisez la version Java 7 - Mise à jour> 51, voici une solution de contournement qui devrait résoudre les problèmes.

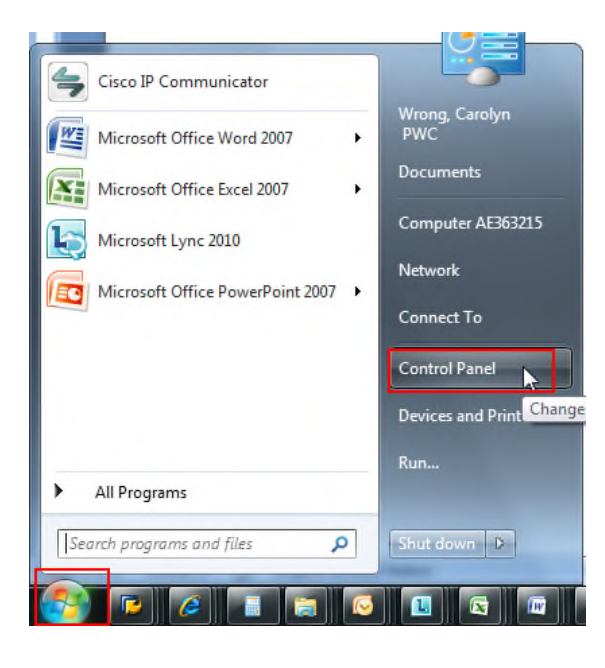

| soudre les problè                                                                                                    | ension sava r -                                                                                                    |                                                                                                    |                                                                                                    | tournement qui devrait |
|----------------------------------------------------------------------------------------------------|----------------------------------------------------------------------------------------------------|----------------------------------------------------------------------------------------------------|----------------------------------------------------------------------------------------------------|------------------------|
| <ul> <li>Érifiez votre versie</li> <li>Cisco IP Communicator</li> <li>Microsoft Office Word 2007</li> <li>Microsoft Office Excel 2007</li> <li>Microsoft Lync 2010</li> <li>Microsoft Office PowerPoin</li> <li>All Programs</li> </ul>                                                                                                    | on de Java - allez                                                                                                    | z dans Démarrer - F                                                                                                    | Panneau de configuration                                                                                                    |                        |
| nsuite, cliquez su                                                                                                    | r Java:                                                                                                    | e ient po                                                                                                    |                                                                                                    |                        |
| nsuite, cliquez su                                                                                                    | r Java:                                                                                                    | Then particular                                                                                                    |                                                                                                    |                        |
|                                                                                                    | r Java:                                                                                                    | Then ha                                                                                                    | ▼ 4y Search                                                                                                    |                        |
| nsuite, cliquez su                                                                                                    | r Java:                                                                                                    | Then ha                                                                                                    | V 4y Search                                                                                                    |                        |
| nsuite, cliquez su                                                                                                    | r Java:                                                                                                    | Then h                                                                                                    | View by: Small icc                                                                                                    |                        |
| nsuite, cliquez su                                                                                                    | r Java:                                                                                                    |                                                                                                    | View by: Small icc                                                                                                    |                        |
| nsuite, cliquez su                                                                                                    | Ir Java:                                                                                                    | E AutoPlay                                                                                                    | View by: Small icc                                                                                                    |                        |
| nsuite, cliquez su                                                                                                    | Ir Java:                                                                                                    | AutoPlay<br>Date and Time                                                                                                    | View by: Small icc<br>Wiew by: Small icc<br>Backup and Restore<br>Control Default Programs                                                                                                    |                        |
| nsuite, cliquez su<br>November 2015<br>Control Panel + All Co<br>File Edit View Tools Help<br>Adjust your computer's settings<br>Adjust your computer's settings<br>Adjust your computer's settings<br>Color Management<br>Color Management<br>Color Management<br>Color Management<br>Color Management<br>Color Management<br>Color Management             | Ir Java:<br>Ir Java:<br>ontrol Panel Items ►<br>S<br>Credential Manager<br>@ Desktop Gadgets<br>Desktop Gadgets                                                                                                    | AutoPlay<br>Date and Time<br>Device Manager                                                                                                    | View by: Small icc<br>Wiew by: Small icc<br>Default Programs<br>Default Programs<br>Default Programs<br>Default Programs<br>Default Programs<br>Default Programs                                                                                                    |                        |
| Action Center<br>Color Management<br>Color Management<br>Dell Touchpad<br>E Edite Octioner                                                                                                    | IT Java:                                                                                                    | AutoPlay     Date and Time     Device Manager     @ Ease of Access Center     @ Ease of Access Center     @ Ease of Access Center     @ Ease of Access Center     @ Ease of Access Center     @ Ease of Access Center                                                                                                    | View by: Small icc<br>View by: Small icc<br>Default Programs<br>Default Programs<br>Default Programs<br>Default Programs<br>Default Programs<br>Default Programs                                                                                                    |                        |
| Action Center<br>Color Management<br>Color Management<br>Dell Touchpad<br>Display<br>Folder Options<br>Management                                                                                                    | IT Java:                                                                                                    | AutoPlay                                                                                                    | View by: Small icc<br>View by: Small icc<br>Default Programs<br>Devices and Printers<br>Flash Player (32-bit)<br>Getting Started                                                                                                    |                        |
| Action Center<br>Color Management<br>Color Management<br>Color Management<br>Display<br>Fieler Options<br>MemoGroup<br>Market Options<br>Market Options                                                                                                    | IT Java:                                                                                                    | AutoPlay     Date and Time     Device Manager     ⓒ Ease of Access Center     If FreeFall Data Protection         Landering Options         Kenbard                                                                                                    | <ul> <li>4 Search</li> <li>View by: Small icc</li> <li>Mean Restore</li> <li>Default Programs</li> <li>Devices and Printers</li> <li>Flash Player (32-bit)</li> <li>Getting Started</li> <li>Intel(R) Graphics and Media</li> <li>Incel(R) Graphics and Media</li> </ul>                                                                                                    |                        |
| Action Center<br>Color Management<br>Color Management<br>Dell Touchpad<br>Filesedie Options<br>HomeGroup<br>Mail (25, bin)                                                                                                    | IT Java:                                                                                                    | AutoPlay  AutoPlay  Date and Time  Device Manager  Ease of Access Center  FreeFall Data Protection  Keyboard  Keyboard  Keyboard                                                                                                    | ✓ 4 Search      ✓ Search      ✓ Search      ✓ Yiew by: Small icc      ✓ Default Programs      ✓ Default Programs      ✓ Devices and Printers      ✓ Flash Player (32-bit)      ✓ Flash Player (32-bit)      ✓ Getting Started      ✓ Flash Player (32-bit)      ✓ Getting Started      ✓ Flash Player (32-bit)      ✓ Search      ✓ Location and Other Sensors      ✓ Nutification Area Iccore                                                                                                    |                        |
| Action Center<br>Color Management<br>Color Management<br>Color Management<br>Color Management<br>Color Management<br>Color Management<br>Color Management<br>Color Management<br>Color Management<br>Color Management<br>Mail (32-bit)<br>Mail (32-bit)<br>Definemee Information and Total                                                                  | IT Java:                                                                                                    | AutoPlay<br>Date and Time<br>Device Manager<br>Ease of Access Center<br>FreeFall Data Protection<br>Ease of Access Center<br>FreeFall Data Protection<br>Ease of Access Center<br>FreeFall Data Protection<br>Ease of Access Center<br>FreeFall Data Protection<br>Ease of Access Center<br>FreeFall Data Protection<br>Ease of Access Center<br>FreeFall Data Protection<br>Ease of Access Center<br>FreeFall Data Protection<br>Ease of Access Center<br>FreeFall Data Protection<br>Ease of Access Center<br>FreeFall Data Protection<br>Ease of Access Center<br>Ease of Access Center | ✓ 4 Search      ✓ Search      ✓ Kew by: Small icc      ✓ Search      ✓ Search      ↔ Search      ↔ Search      ↔ Search      ↔ Search                                                                                                    |                        |
| Action Center<br>Color Management<br>Color Management<br>Color Management<br>Color Management<br>Color Management<br>Color Management<br>Dell Touchpad<br>Folder Options<br>Maii (32-bit)<br>Performance Information and Tools<br>Maii (32-bit)<br>Performance Information and Tools                                                                        | IT Java:                                                                                                    | AutoPlay  AutoPlay  AutoPlay  Date and Time  Device Manager  Ease of Access Center  FreeFall Data Protection  FreeFall Data Protection  FreeFall Data Protection  FreeFall Data Protection  Phone and Sharing Center  Phone and Modem  Phone and Modem  Phone and Modem  Phone and Modem  Phone and Modem  Phone and Modem Phone and Modem Phone and Phone and Modem Phone and Phone and Modem Phone and Phone and                                                                                                    | ✓ 4 Search      ✓ Search      ✓ View by: Small icc      ✓ Small icc      ✓ Default Programs      ✓ Default Programs                                                                                                    |                        |
| Action Center<br>Color Management<br>Color Management<br>Color Management<br>Color Management<br>Dell Touchpad<br>Display<br>Folder Options<br>Mail (32-bit)<br>Performance Information and Tools<br>Programs and Features<br>Folder Options                                                                                                    | IT Java:<br>ontrol Panel Items →<br>S<br>Credential Manager<br>Credential Manager<br>Desktop Gadgets<br>Para Unitity<br>Fonts<br>DUT Audio Control Panel<br>Java<br>Mouse<br>Personalization<br>Personalization<br>Personalization<br>Personalization                                                                                                    | AutoPlay  AutoPlay  Date and Time  Device Manager  Ease of Access Center  FreeFall Data Protection  Charleng Options  Keyboard  Network and Sharing Center  Phone and Modem  Region and Language  Region and Language                                                                                                    | ✓ 4 Search<br>View by: Small icc<br>Wiew by: Small icc<br>Default Programs<br>Devices and Printers<br>Devices and Printers<br>Flash Player (32-bit)<br>Getting Started<br>Flash Player (32-bit)<br>Getting Started<br>Flash Player (32-bit)<br>Getting Started<br>Flash Player (32-bit)<br>Getting Started<br>Flash Player (32-bit)<br>Getting Started<br>Flash Player (32-bit)<br>Getting Started<br>Flash Player (32-bit)<br>Flash Player (32-bit)<br>Flash Player (3 |                        |
| Action Center<br>Color Management<br>Color Management<br>Color Management<br>Dell Touchpad<br>Display<br>Folder Options<br>Mail (32-bit)<br>Performance Information and Tools<br>Programs and Features<br>Color Configuration                                                                                                    | IT Java:<br>ontrol Panel Items ►<br>Credential Manager<br>Credential Manager<br>Desktop Gadgets<br>Posktop Gadgets<br>Posktop Gadgets<br>Sound<br>Sound | Image: Second State State St                                                                                                    | ✓ 4 Search      ✓ Search      ✓ View by: Small icc      ✓ Backup and Restore     ✓ Default Programs     ✓ Default Programs     ✓ Devices and Printers     ✓ Devices and Printers     ✓ Devices                                                                                                    |                        |
| Action Center<br>Color Management<br>Color Management<br>Color Management<br>Color Management<br>Dell Touchpad<br>Color Management<br>Dell Touchpad<br>Color Management<br>Dell Touchpad<br>MomeGroup<br>Mail (32-bit)<br>Performance Information and Tools<br>Programs and Features<br>SAP GUI Configuration<br>Sync Center                                | IT Java:<br>ontrol Panel Items ►<br>Credential Manager<br>Credential Manager<br>Desktop Gadgets<br>Desktop Gadgets<br>Desktop Gadgets<br>Desktop Gadgets<br>Desktop Gadgets<br>Desktop Gadgets<br>Desktop Gadgets<br>Desktop Gadgets<br>Desktop Gadgets<br>Personalization<br>Personalization<br>Personalization<br>System                                                                                                    | Image: Second State Second State Secon                                                                                                    | ✓ 4 Search      ✓ Search      ✓ View by: Small icc      ✓ Default Programs      ✓ Default Programs      ✓ Devices and Printers      ✓ Devices and Printers      ✓ Flash Player (32-bit)      ✓ Flash Player (32-bit)      ✓ Over Options      ✓ Device Devices      ✓ Device Options      ✓ Device Options      ✓ Device Options      ✓ Torobleshooting      ✓ Torobleshooting      ✓                                                                                                    |                        |
| Action Center<br>Color Management<br>Color Management<br>Color Management<br>Color Management<br>Dell Touchpad<br>Color Management<br>Dell Touchpad<br>Display<br>Folder Options<br>Mail (32-bit)<br>Performance Information and Tools<br>Programs and Features<br>SAP GUI Configuration<br>Sync Center<br>Sync Center<br>User Accounts<br>Music Management | IT Java:<br>ontrol Panel Items →<br>S<br>Credential Manager<br>Credential Manager<br>Desktop Gadgets<br>Desktop Gadgets<br>Desktop Gadgets<br>Desktop Gadgets<br>Du WLAN Card Utility<br>Fonts<br>DI DT Audio Control Panel<br>Java<br>Personalization<br>Personalization<br>Personalization<br>System<br>System<br>Windows CardSpace                                                                                                    | Image: Second State Second State Secon                                                                                                    | ✓ 4 Search      ✓ Search      ✓ View by: Small icc      ✓ Default Programs      ✓ Default Programs      ✓ Toubleshooting      ✓ Windows Firewall                                                                                                    |                        |

### Ensuite, cliquez sur A propos de:

| eneral                                                    | Java                                                                 | Security                                                                               | Advanced                                                                            |                  |                                       |                                   |
|-----------------------------------------------------------|----------------------------------------------------------------------|----------------------------------------------------------------------------------------|-------------------------------------------------------------------------------------|------------------|---------------------------------------|-----------------------------------|
| Abou<br>View                                              | t<br>version i                                                       | nformation                                                                             | about Java                                                                          | Control Panel.   |                                       | About                             |
| Netw                                                      | ork Sett                                                             | ngs                                                                                    |                                                                                     |                  |                                       | Bu dofoult                        |
| Netw<br>Java<br>users                                     | ork setti<br>will use<br>should                                      | ngs are use<br>the networ<br>modify thes                                               | ed when mak<br>k settings in<br>se settings.                                        | your web brows   | er. Only a                            | ettings                           |
| Netw<br>Java<br>users                                     | ork setti<br>will use<br>should<br>oorary Ir                         | ngs are use<br>the networ<br>nodify the<br>ternet File                                 | ed when mak<br>k settings in<br>se settings.<br>s                                   | your web brows   | nections.<br>er. Only a<br>Network Si | ettings                           |
| Netw<br>Java<br>users<br>Temp<br>Files<br>execu<br>settir | ork setti<br>will use<br>should<br>oorary Ir<br>you use<br>ution lab | ngs are use<br>the networ<br>modify thes<br>ternet Files<br>in Java app<br>er, Only ac | ed when mak<br>k settings in<br>se settings.<br>s<br>blications are<br>dvanced user | stored in a spec | Network Si<br>ial folder f            | ettings<br>or quick<br>dify these |

Et vous verrez la version:

Si vous voyez Java 6 (Version 6 Update 27 - build 1.6.0\_27), alors vous ne disposez pas de ce problème.

| ()<br>Java <sup>r</sup>                              | <b>Java™ 6</b><br>Standard Edition                                                                                                |   |
|------------------------------------------------------|----------------------------------------------------------------------------------------------------|---|
| /ersion 6 Upd<br>Copyright (c)                       | ate 27 (build 1.6.0_27-b07)<br>2011 Oracle and/or its affiliates.                                                                 |   |
| All rights reser<br>For more info<br>applications, v | ved. Use is subject to license terms.<br>mation about Java technology and to explore great Java<br>ist <u>http://www.java.com</u> |   |
| ORACLE                                               |                                                                                                    | P |
|                                                      | Close                                                                                                    |   |

Mais si vous avez Java 7 (Version 7 Update 51 ou supérieur), puis suivez les étapes suivantes.

Cliquez sur l'onglet Sécurité. Cliquez sur "Modifier la liste du site".

Ajouter le site P&WC (voir ci-dessous)

1605 to chindle

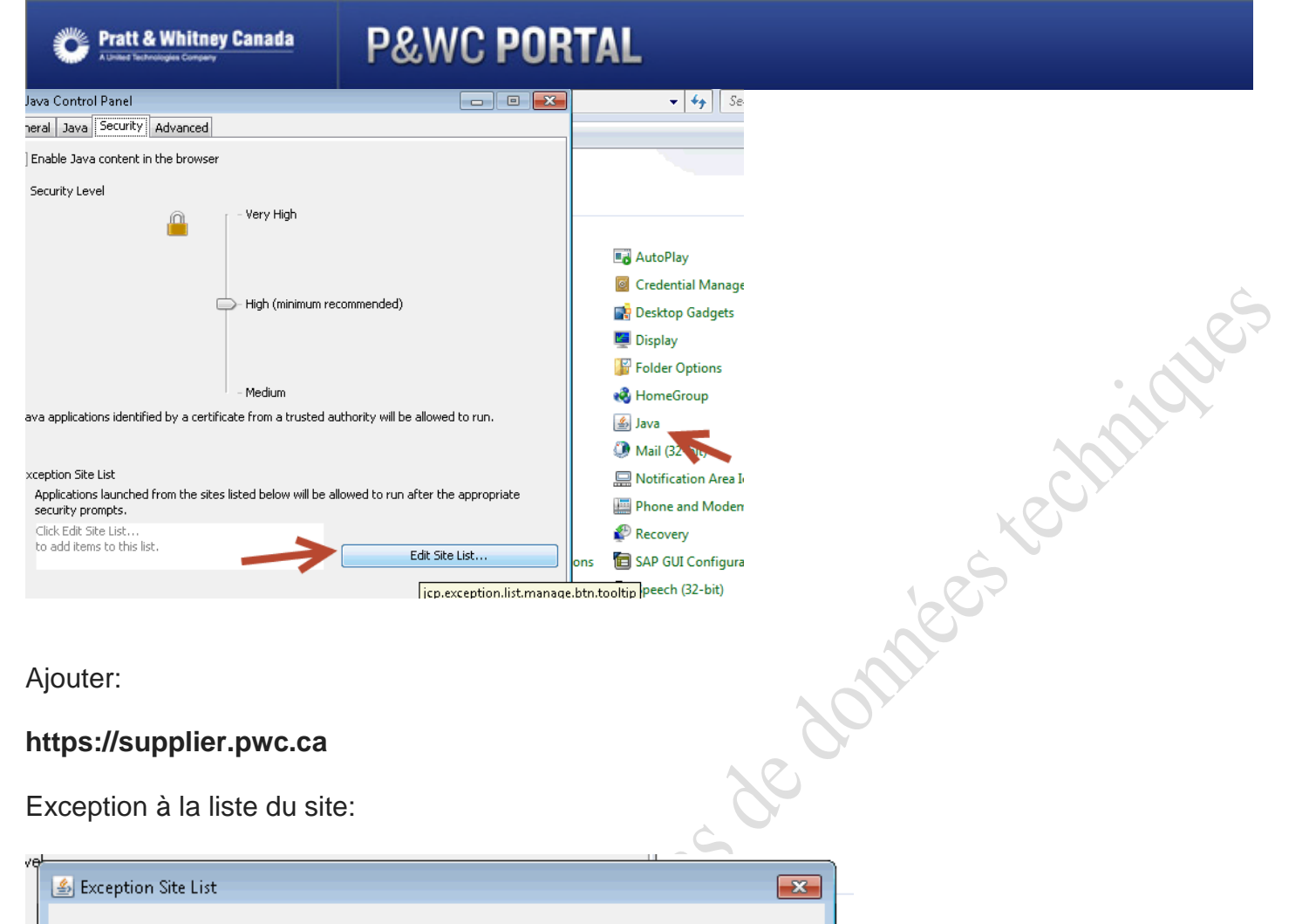

| 1                             | 🙆 Exception Site List                                                                                                    |             |
|-------------------------------|----------------------------------------------------------------------------------------------------|-------------|
|                               | Applications launched from the sites listed below will be allowed to run after the appropriate security<br>prompts.                                  |             |
|                               | Location                                                                                                    | ar          |
|                               | http://webtop.pwc.ca                                                                                                    | ge          |
|                               | https://supplier.pwc.ca                                                                                                    |             |
|                               |                                                                                                    | ns          |
| 0                             |                                                                                                    |             |
| e l<br>IS<br>Ol<br>iit<br>IIS | Add Remove<br>FILE and HTTP protocols are considered a security risk.<br>We recommend using HTTPS sites where available.<br>Add entries in the table | Ar<br>10    |
|                               | OK Cancel                                                                                                    | fi <u>c</u> |
|                               |                                                                                                    |             |

#### Modification Adobe (si nécessaire)

Si l'utilisateur final ne peut pas ouvrir les documents parce qu'il ya une fenêtre pop-up demandant de sélectionner un programme pour afficher le document, procédez comme suit. clic gauche sur l'icône "Démarrer" de Windows. Cherchez ce symbole:

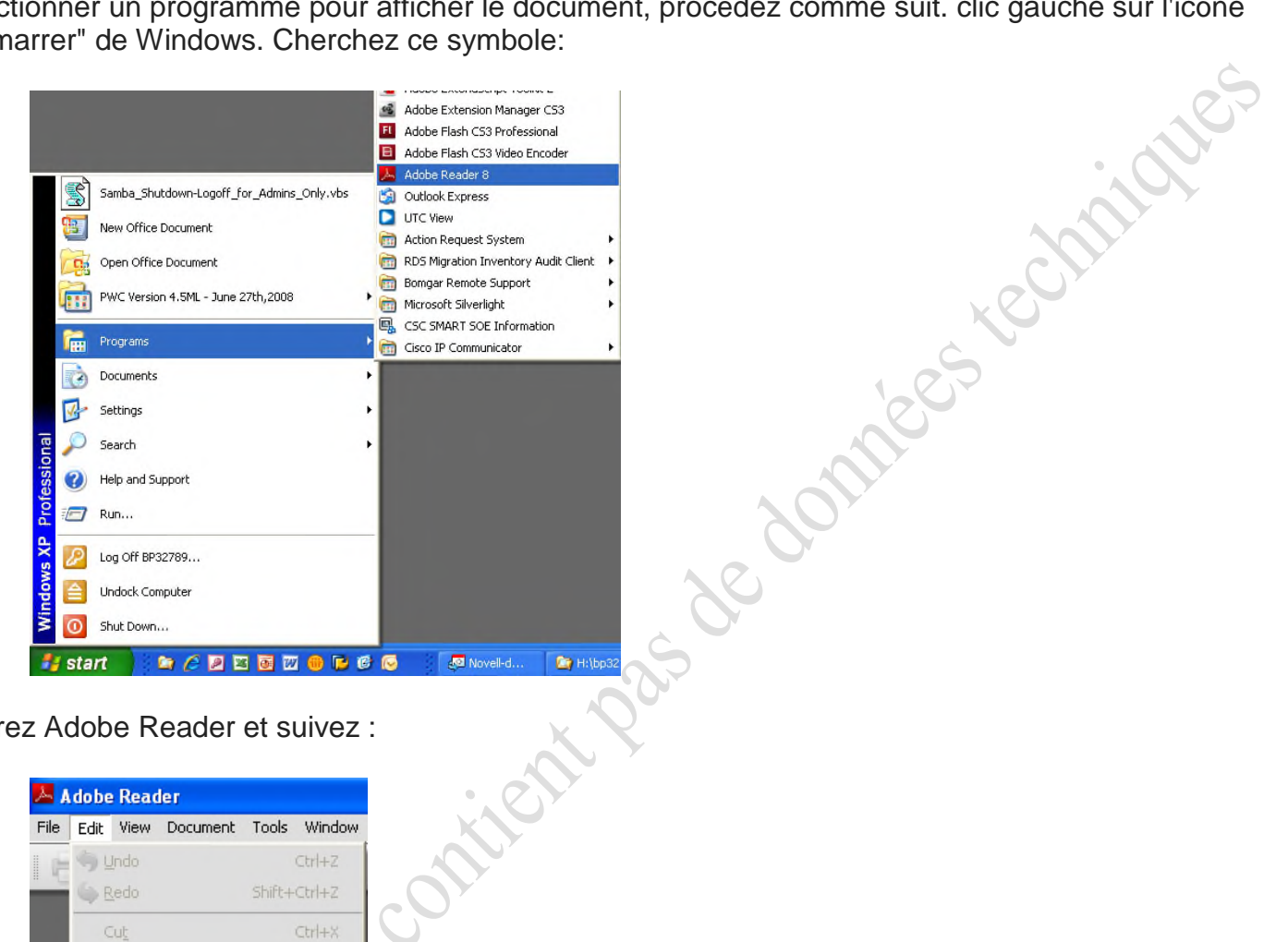

Ouvrez Adobe Reader et suivez :

| File | Edit Vie      | w Document               | Tools  | Window |
|------|---------------|--------------------------|--------|--------|
|      | ) Undo        |                          |        | Ctrl+Z |
|      | Sedo          |                          | Shift+ | Ctrl+Z |
|      | Cuţ           |                          |        | Ctrl+X |
|      |               |                          |        | Ctrl+C |
|      | E Paste       | 2                        |        | Ctrl+V |
|      | Delet         | e                        |        |        |
|      | Сору          | File to Clip <u>b</u> oa | rd     |        |
|      | Selec         | t All                    |        | Ctrl+A |
|      | Dese          | lect All                 | Shift+ | Ctrl+A |
|      | Chec          | <u>k</u> Spelling        |        | ÷      |
|      | L <u>o</u> ok | Up Selected W            | ord    |        |
|      | Eind          |                          |        | Ctrl+F |
|      | <u>S</u> ear  | :h                       | Shift+ | Ctrl+F |
|      | Searc         | ch Results               |        | +      |
|      | Prefe         | rences                   |        | Ctrl+K |

Sélectionnez les paramètres Internet comme indiqué:

| references                               |                                                 | X    |
|------------------------------------------|-------------------------------------------------|------|
| Categories:                              | Web Browser Options                             |      |
| Documents<br>Full Screen                 | Display PDF in browser                          |      |
| General<br>Page Display                  | Allow fast web view                             | .0   |
| 3D<br>Accessibility                      | Allow speculative downloading in the background |      |
| Forms<br>Identity<br>International       | Connection speed: 56 Kbps                       |      |
| Internet<br>JavaScript<br>Measuring (2D) | Internet Settings                               |      |
| Multimedia<br>Multimedia Trust           |                                                 | x    |
| Reading<br>Reviewing                     |                                                 | S S  |
| Security<br>Security (Enhanced)          |                                                 | 1000 |
| Spelling<br>Trust Manager                |                                                 |      |
| Units                                    |                                                 |      |
|                                          |                                                 |      |
|                                          | OK Cancel                                       |      |
|                                          |                                                 |      |
| de cette sé                              | lection:                                        |      |
| references                               |                                                 |      |
| Categories:                              | Web Browser Options                             |      |
| Documents<br>Full Screen                 | Display PDF in browser                          |      |
| General<br>Page Display                  | Allow Fact web view                             |      |

Et fair

| Preferences                                    |                                                 |  |
|------------------------------------------------|-------------------------------------------------|--|
| Categories:                                    | Web Browser Options                             |  |
| Documents                                      | Display PDF in browser                          |  |
| Full Screen<br>General<br>Page Display         | Allow fast web view                             |  |
| 3D                                             | Allow speculative downloading in the background |  |
| Accessibility                                  | Internet Options                                |  |
| Identity                                       | Connection speed: 56 Khos                       |  |
| International                                  | Connection speed. Journaps                      |  |
| Internet                                       |                                                 |  |
| JavaScript<br>Measuring (2D)<br>Measuring (3D) | Internet Settings                               |  |

Bien que ce n'est pas votre option préférée, ceci est un travail autour qui résout le problème.

Ensuite, modifiez l'association de fichier pour le type .pdf pour Internet Explorer comme indiqué:

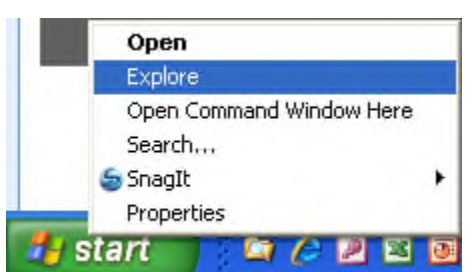

## ici D:\Documents and Settings\BP32789\Start Menu File Edit View Favorites Tools Help Map Network Drive... Back Bb Disconnect Network Drive... Synchronize... Address 🛅 D:\Documents and S Folder Options... Folders 🕑 Desktop 🗄 📋 My Documents 🖃 😼 My Computer AE413552 🗄 🧼 System (C:)

Ensuite, sélectionnez l'onglet "Type de fichier 'ici:

| deneral view                                | File Types Offline Files                                                                                                  |                              |
|---------------------------------------------|----------------------------------------------------------------------------------------------------|------------------------------|
| Registered file                             | types:                                                                                                    |                              |
| Extensions                                  | File Types                                                                                                    | 1                            |
| I PCX                                       | PCX File                                                                                                    |                              |
| T PDF                                       | Adobe Acrobat Document                                                                                                    |                              |
| PDX 🔤                                       | Acrobat Catalog Index                                                                                                    |                              |
| 🙆 PFM                                       | Type 1 Font file                                                                                                    | -                            |
| 👰 PFX                                       | Personal Information Exchange                                                                                             |                              |
| 🖺 PHP                                       | PHP Script                                                                                                    |                              |
| Opens with:                                 | Adobe Reader 8.2                                                                                                    | ge                           |
| Files with ex                               | tension 'PDF' are of type 'Adobe Acrobat Docu<br>settings that affect all 'Adobe Acrobat Documer                          | ment'.<br>ht' files,         |
| Files with ex<br>To change :<br>click Advan | tension 'PDF' are of type 'Adobe Acrobat Docu<br>settings that affect all 'Adobe Acrobat Documer<br>ced.<br>Ad <u>v</u> a | ment'.<br>nt' files,<br>nced |

Change... Cliquez sur le bouton Vous obtenez une nouvelle fenêtre:

| Open With                                                           | ? 🔀  |
|---------------------------------------------------------------------|------|
| Choose the program you want to use to open this file:<br>File: .PDF |      |
| Programs                                                            |      |
| Adobe Reader 8.2                                                    | ^    |
| Microsoft Office Word                                               | =    |
| Other Programs:                                                     |      |
| Adobe Dreamweaver CS3                                               |      |
| LPT GLM Print Tool                                                  |      |
| 🛑 IBM Lotus Notes/Domino                                            |      |
| Java(TM) Platform SE binary                                         |      |
| Microsoft Office Document Imaging                                   |      |
| Microsoft Office Excel                                              | ~    |
| Always use the selected program to open this kind of file           | ise  |
|                                                                     |      |
|                                                                     | ncel |

K' Sélectionnez 'Internet Explorer »et appuyez sur le bouton' OK '.

-s contre contre

### 11) Solution Java pour les erreurs "UCF" dans SKM & RSI

La solution de Java consiste en 2 parties. # 1 devrait être un effort ponctuel à moins que l'étape 2 ne fonctionne pas pour un utilisateur.

1. Préparer PC - Cela devrait être faites seulement un fois.

a. Faire un <<Reboot>> de PC, ou au minimum, fermez toutes les sessions Internet Explorer. Ne pas ouvrir toute nouvelle application ou fenêtres IE. Veiller à toutes les fenêtres IE sont fermés.
b. Dans le Gestionnaire des tâches, veiller à ce qu'aucun processus de «javaw.exe» est en cours d'exécution. Si l'on est en cours d'exécution, sélectionnez-le et cliquez sur Terminer le processus:

Cliquez sur les boutons <<Ctrl-Alt-Del> pour ouvrir le Gestionnaire des tâches Liste / tâches.

Cliquez sur l'onglet Processus et sélectionnez javaw.exe sous le nom de l'image, puis cliquez sur Fin bouton du processus:

| Appli    | cations Processes   | Services     | Performa | ance  | Vetworking | Users   |                                      |
|----------|---------------------|--------------|----------|-------|------------|---------|--------------------------------------|
| <b>F</b> | mage Name           | 116          | or Namo  | CDU   | Momory     | Deite   | Description                          |
|          | nage Name           | Us           | ser mame | CPU   | Memory     | P11V+++ | Description                          |
|          | XCEL.EXE *32        | br           | n29/16   | 00    | 410        | 788 K   | Microsoft Office Excel               |
|          | UTLOOK,EXE *32      | bn           | n29716   | 00    | 191        | 648 K   | Microsoft Office Outlook             |
|          | ommunicator.exe *32 | br           | n29/16   | 00    | 58         | 948 K   | Microsoft Lync 2010                  |
| 16       | explore.exe *32     | bn           | n29/16   | 00    | 52         | 620 K   | Internet Explorer                    |
| s        | aplogon.exe *32     | br           | n29/16   | 00    | 49         | 488 K   | SAP Logon for Windows                |
|          | wm.exe              | Dn           | n29/16   | 01    | 42         | 240 K   | Desktop Window Manager               |
| 16       | explore.exe *32     | Dr           | n29/16   | 00    | 35         | 152 K   | Internet Explorer                    |
|          | VINWORD, EXE *32    | bn           | n29/16   | 07    | 33         | 532 K   | Microsoft Office Word                |
| 16       | explore.exe *32     | br           | n29716   | 00    | 26         | 424 K   | Internet Explorer                    |
|          | UCILync.exe *32     | bn           | n29/16   | 03    | 25         | 424 K   | CUCILync                             |
| 3        | avaw.exe            | Dr           | n29/16   | 00    | 24         | ,184 K  | Java(IM) Platform SE binary          |
| S        | tudent,exe *32      | bn           | n29/16   | 01    | 1/         | 028 K   | AT&I Connect Participant Application |
| e        | xplorer.exe         | br           | n29/16   | 00    | 16         | 560 K   | Windows Explorer                     |
|          | nagit32.exe *32     | bn           | n29/16   | 00    | 11         | 060 K   | Snagit                               |
| e        | xplorer.exe         | Dr           | n29/16   | 00    | 11         | 048 K   | Windows Explorer                     |
| 16       | explore.exe *32     | bn           | n29/16   | 00    | /          | 196 K   | Internet Explorer                    |
|          | nanitEditor eve *37 | hr           | n79716   | nn    | III 6      | 957 K   | Spagit Editor                        |
|          | PShow processes fr  | om all user: | S        |       |            |         | End Pro                              |
| Proces   | ses: 125 CPU        | Jsage: 199   | %        | Physi | cal Memor  | y: 93%  |                                      |
|          |                     |              |          | ~     | -          |         | 11                                   |

2. Ensuite, vous devez supprimer le dossier UCF sur votre PC.

Si vous utilisez un ordinateur Windows 7 +: Allez dans l'explorateur Windows et accédez à:

C:/Users/utilisateur connecté/Documentum/. Supprimer SEULEMENT le dossier UCF dans le crépertoire Documentum enregistré sous profil d'utilisateur Windows.

>>For XP ça dépend de l'image pourrait être situé sous D:/Documents & Settings/**utilisateur connecté**/Documentum ou C:/Documents & Settings/**utilisateur connecté**/Documentum

Si vous avez travaillé avec Documentum dans le passé avant août 2012, il est possible que vous verrez aussi un dossier UCF-java qui est l'ancienne version de la dir temporaire pour documentum. Il doit être retiré aussi.

Une fois que vous travaillez avec Documentum à nouveau le dossier "UCF" va se recréer.

Etapes:

a. Faites un clic droit sur Démarrer et ouvrir Explore & localiser les répertoires suivants sur votre C: drive:

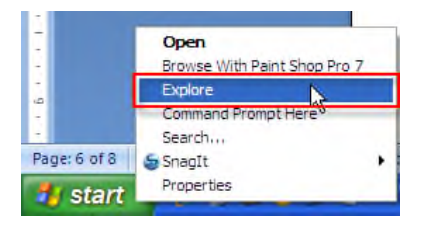

b. Supprimez des répertoires suivants qui existent:
je. C: / Documents and Settings / <utilisateur connecté> / Documentum / ucf
ii. C: / Documents and Settings / <utilisateur connecté> / Documentum / ucf-java
iii. D: / Document and Settings / <utilisateur connecté> / Documentum / ucf
iv. D: / Document and Settings / <utilisateur connecté> / Documentum / ucf-java
v C:. / Utilisateurs / <utilisateur connecté> / Documentum / ucf-java
v C:. / Utilisateur s / <utilisateur connecté> / Documentum / ucf
vi. C: / Users / <utilisateur connecté> / Documentum / ucf-java

e. 2000

### Windows XP:

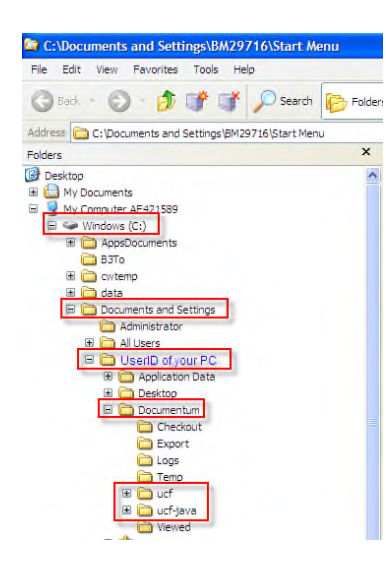

#### Windows 7 ou plus:

|                                                                                                    | Polders                                                                    | ×                                                                                                    |                                                                                 |      |              |    | S XE | chill | 5 |
|----------------------------------------------------------------------------------------------------|----------------------------------------------------------------------------|----------------------------------------------------------------------------------------------------|---------------------------------------------------------------------------------|------|--------------|----|------|-------|---|
| WS 7 OU Plus                                                                                                    | ndows (C:) > Users > bm29716 > Documentum<br>are with - New folder         |                                                                                                    |                                                                                 |      |              | me | 54   |       |   |
| eos<br>1g. Carolyn PWC<br><u>puter AE363215</u><br>Indows (Cc)<br>Indon<br>AppsDocuments<br>CAC                                                                                                    | Name<br>Checkout<br>Export<br>Logs<br>Temp<br>Jucf                         | Date modified<br>2014-05-26 2:34 PM<br>2010-04-27 7:23 AM<br>2014-05-26 2:26 PM<br>2014-05-26 2:35 PM<br>2014-02-21 12:11 | Type<br>File folder<br>File folder<br>File folder<br>File folder<br>File folder | Size |              |    |      |       |   |
| MC<br>arolyn Wrong old c data<br>w, from Desktop<br>wtemp<br>lata<br>hrivers<br>Sontiki<br>dapbrowser<br>XSOCache<br>Dracle<br>ParfLogs<br>ParfLogs<br>Parflags<br>Pargram Files<br>Program Files<br>Program Files<br>Program Files<br>Program Data<br>siupport<br>Iemp<br>Emp, T<br>Jsers | <ul> <li>Viewed</li> <li>documentum.ini</li> <li>documentum.lck</li> </ul> | 2014-05-26 3:46 PM<br>2014-05-26 2:35 PM<br>2012-08-07 11:41                                                              | rile folder<br>Configuration sett<br>LCK File                                   |      | 2 KB<br>0 KB |    |      |       |   |
| Administrator<br>bi33840t<br>bi37801t<br>bm29716<br>AppData<br>Contacts<br>Desktop<br>Documentum<br>Checkout                                                                                                    | logged on user                                                             |                                                                                                    |                                                                                 |      |              |    |      |       |   |

Supprimer cache java (applications, applets, fichiers) en utilisant le "Panneau de configuration 3. Java".

#### Start – Control Panel

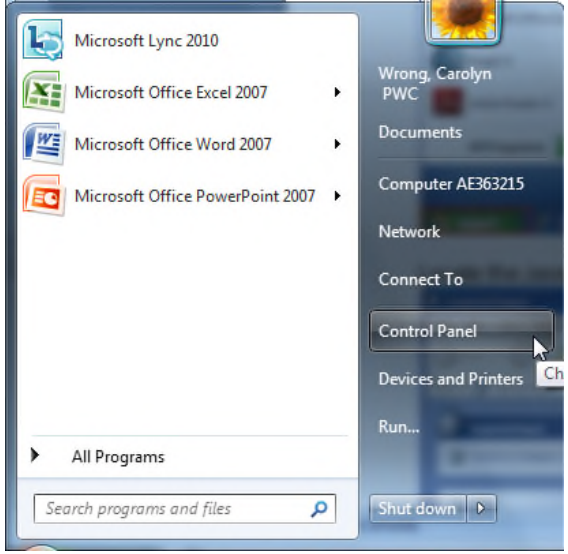

ilisant le "F

3. Supprimer cache java (applications, applets, aux fichiers) en Utilisant le "Panneau de configuration Java".

| File Edit View Tools Help             | rol Panel Items 🕨        |                                   |
|---------------------------------------|--------------------------|-----------------------------------|
| Adjust your computer's settings       |                          | View by: Small icons 🔻            |
| Action Center                         | administrative Tools     | autoPlay                          |
| Backup and Restore                    | Color Management         | Credential Manager                |
| Date and Time                         | 🗑 Default Programs       | Dell Touchpad                     |
| 🖥 Desktop Gadgets                     | 🚔 Device Manager         | devices and Printers              |
| 📮 Display                             | 👔 DW WLAN Card Utility   | Ease of Access Center             |
| Flash Player (32-bit)                 | Folder Options           | 🙀 Fonts                           |
| FreeFall Data Protection              | 🔒 Getting Started        | 🜏 HomeGroup                       |
| IDT Audio Control Panel               | lndexing Options         | Maintel (R) Graphics and Media    |
| Internet Options                      | 🎒 Java                   | Keyboard                          |
| Location and Other Sensors            | Mail (32-bit)            | Mouse                             |
| Network and Sharing Center            | Real Cons                | Performance Information and Tools |
| Personalization                       | Phone and Modem          | Power Options                     |
| Programs and Features                 | P Recovery               | 🧬 Region and Language             |
| log RemoteApp and Desktop Connections | E SAP GUI Configuration  | 🖌 Sound                           |
| 🎾 Speech (32-bit)                     | Speech Recognition       | 🔞 Sync Center                     |
| 🕎 System                              | L Taskbar and Start Menu | Troubleshooting                   |
| 😣 User Accounts                       | B Windows CardSpace      | Windows Defender                  |
| Windows Firewall                      | Windows Mobility Center  | Windows Update                    |

- 4. Panneau de configuration de Java (les images sont pour Java 1.6. D'autres versions de java peuvent sembler différentes).
  - a. Supprimez tous les objets mis en cache pour java, notamment les applets.

#### Click on Settings:

| 🛓 Java Con                                         | trol Panel                                                      |                                              | And in case                                   | -                              |                                            | X         |
|----------------------------------------------------|-----------------------------------------------------------------|----------------------------------------------|-----------------------------------------------|--------------------------------|--------------------------------------------|-----------|
| General Ja                                         | va Security                                                     | Advanced                                     |                                               |                                |                                            |           |
| About<br>View versi                                | ion information                                                 | about Java                                   | Control Panel                                 |                                | About.                                     |           |
| Network S<br>Network s<br>Java will u<br>users sho | Settings<br>settings are us<br>use the networ<br>uld modify the | ed when mai<br>k settings in<br>se settings, | ing Internet c<br>your web bro                | onnectior<br>wser, On<br>Netwo | ns. By defa<br>ly advanced<br>rk Settings. | ult,<br>j |
| Temporar<br>Files you<br>execution<br>settings.    | y Internet File<br>use in Java ap<br>later. Only a              | s<br>plications are<br>dvanced use           | e stored in a sp<br>rs should dele<br>Setting | pecial fold<br>te files or     | er for quick<br>modify the<br>View         | se        |
|                                                    |                                                                 |                                              | ОК                                            | Cano                           | el 🖉                                       | Apply     |

### Cliquez sur «Delete Files »:

| Java Control Panel                                                                                                    |                                                                                                    |
|----------------------------------------------------------------------------------------------------|----------------------------------------------------------------------------------------------------|
| eral Java Security Advanced                                                                                                    |                                                                                                    |
| bout                                                                                                    | . ~                                                                                                    |
| iew version information about Java Control Panel.                                                                                                    | About                                                                                                    |
| letwork Settings                                                                                                    |                                                                                                    |
| letwork settings are used when making Internet connections. E<br>ava will use the network settings in your web browser. Only ac<br>sers should modify these settings.<br>Network Se                                                                                                    | By default,<br>dvanced                                                                                                    |
| emporary Internet Files                                                                                                    |                                                                                                    |
| Files you use in Java applications are stored in a special folder for<br>execution later. Only advanced users should delete files or mod<br>settings.                                                                                                    | or quick<br>dify these                                                                                                    |
| Security                                                                                                    | View,                                                                                                    |
|                                                                                                    | View                                                                                                    |
| OK Cancel                                                                                                    | Apply                                                                                                    |
| OK Cancel                                                                                                    |                                                                                                    |
| OK Cancel                                                                                                    |                                                                                                    |
| OK Cancel                                                                                                    |                                                                                                    |
| OK Cancel                                                                                                    |                                                                                                    |
| OK Cancel                                                                                                    | Vew                                                                                                    |
| OK Cancel                                                                                                    | View<br>Appiy<br>Appiy<br>K<br>K<br>K<br>K<br>K<br>K<br>K<br>K<br>K<br>K<br>K<br>K<br>K                                                 |
| OK Cancel                                                                                                    | Vew<br>Apply<br>Apply<br>Kes are kept:<br>Vava Deployment (cache Change<br>iles: None                                                   |
| OK Cancel<br>OK Cancel<br>Cliquez sur «Delete Files »:<br>Temporary Files Settings<br>V Keep temporary files on my computer.<br>Location<br>Select the location where temporary fil<br>ers\\pm29716\AppData\LocalLow\Sun\<br>Disk Space<br>Select the compression level for JAR fil<br>Set the amount of disk space for storing | View Apply Apply Key Key Key Key Key Key Key Key Key Key                                                                                |
| OK Cancel                                                                                                    | View<br>Apply<br>iles are kept:<br>\ava@Deployment\cache<br>iles:<br>None<br>iles:<br>None<br>iles:<br>None<br>iles:<br>None<br>MB      |
| OK Cancel                                                                                                    | View<br>Apply<br>iles are kept:<br>Vava Deployment/cache<br>iles:<br>ng temporary files:<br>1000 MB<br>Delete Files<br>Restore Defaults |

#### Cliquez sur OK

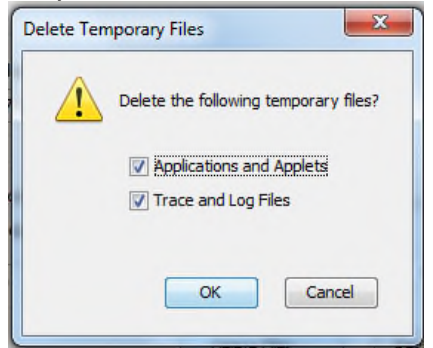

### Ensuite, cliquez sur OK

| Applications and Applet     Trace and Log Files     OK     C                                                      | ancel                                                    |                        |        | idues  |
|----------------------------------------------------------------------------------------------------|----------------------------------------------------------|------------------------|--------|--------|
| suite, cliquez sur C                                                                                              | Ж                                                        | ×                      | Ċ      | Lechr. |
| Keep temporary files on my comput<br>Location<br>Select the location where tempor<br>ers\bm29716\AppData\LocalLow | er,<br>ary files are kept:<br>\Sun\Java\Deployment\cache | Change                 | Jonnes |        |
| Disk Space<br>Select the compression level for 2<br>Set the amount of disk space for                              | AR files: None<br>storing temporary files:               | ▼<br>1000 ⊕ MB         |        |        |
|                                                                                                    | Delete Files Re                                          | estore Defaults Cancel |        |        |
|                                                                                                    | , 1 <sup>0</sup> c0                                      |                        |        |        |
|                                                                                                    | SUL                                                      |                        |        |        |
| 200m                                                                                                    |                                                          |                        |        |        |

5. Cliquez sur l'onglet java et assurez-vous qu'il n'y a pas> 1 version active / activée:

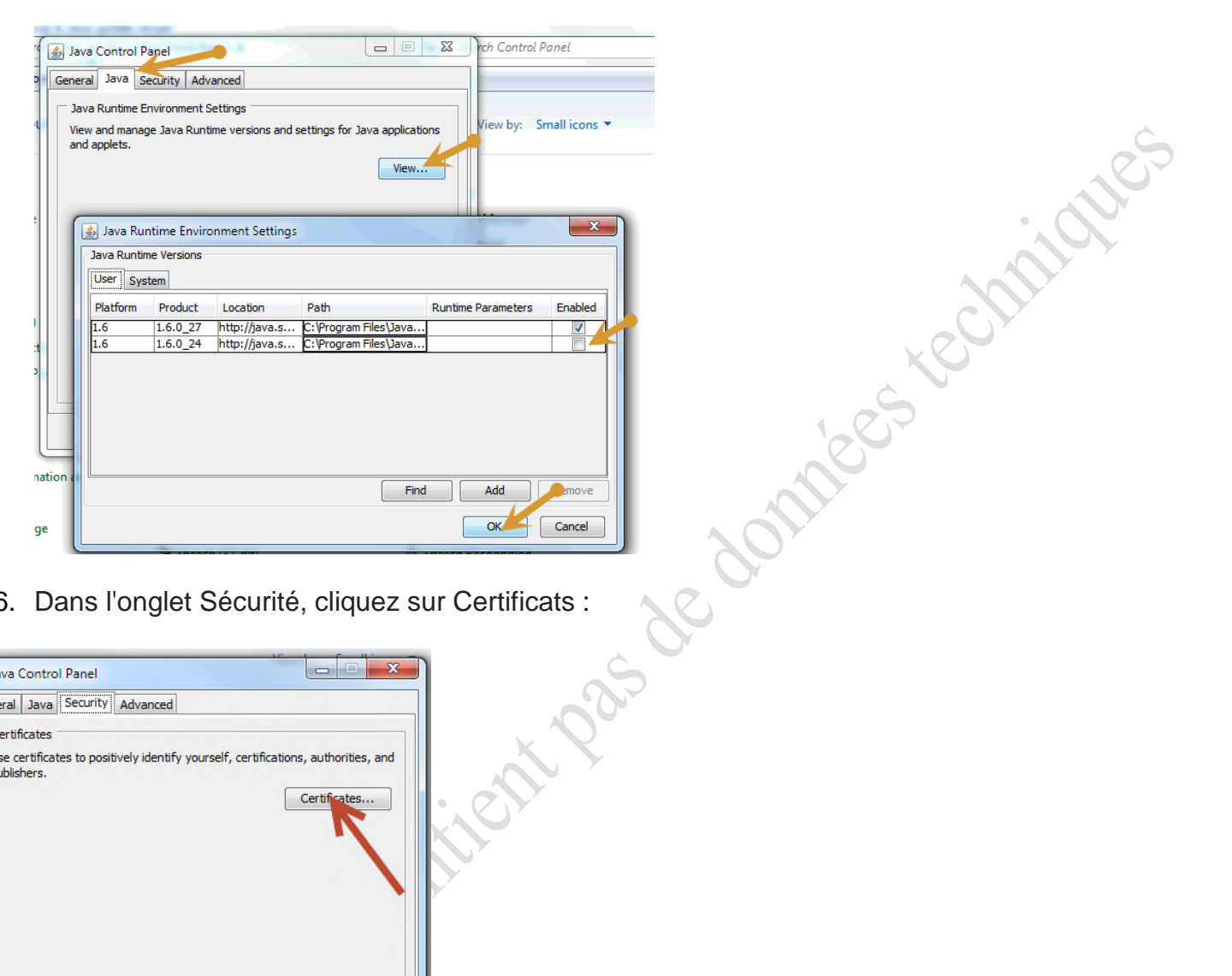

6. Dans l'onglet Sécurité, cliquez sur Certificats :

| ſ  | Java Control Panel                                                                                |
|----|---------------------------------------------------------------------------------------------------|
| L  | General Java Security Advanced                                                                    |
| 4  | Certificates                                                                                      |
| ¢  | Use certificates to positively identify yourself, certifications, authorities, and<br>publishers. |
| C  | Certificates                                                                                      |
| ٩  |                                                                                                   |
|    |                                                                                                   |
| F  |                                                                                                   |
| e  |                                                                                                   |
| Ir |                                                                                                   |
| ł  |                                                                                                   |
| Ν  |                                                                                                   |
| Ν  |                                                                                                   |
| P  |                                                                                                   |
| R  |                                                                                                   |
| s  | OK Cancel Apply                                                                                   |

Ensuite, sélectionnez SEULEMENT le certificat ECM Corporation et cliquez sur le bouton Supprimer

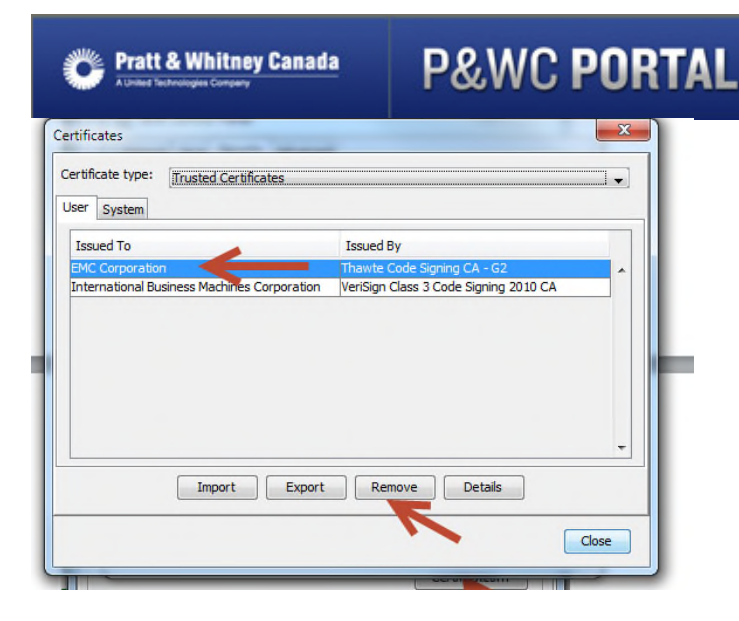

Remarque: Après avoir redémarré le RSI ou le SKM sur le portail des fournisseurs, il est normal d'obtenir 2 fenêtres pop-up ... Acceptez le nouveau certificat et acceptez de faire confiance. Acceptez i cookies In a cookies In the contraction of the contraction of the co ces deux pop-ups.

→Dernier assurez-vous de Effacer l'IE - Fichiers et cookies Internet temporaires

echniques

## 12) Internet Explorer setting for eQN (with Windows 10)

Si vous utilisez Windows 10 et que vous rencontrez un problème avec eQN Creation / eQuest Review, cliquez sur le lien "Cette page ne peut pas être affichée" - comme indiqué ci-dessous, suivez les étapes ci-dessous pour résoudre ce problème.

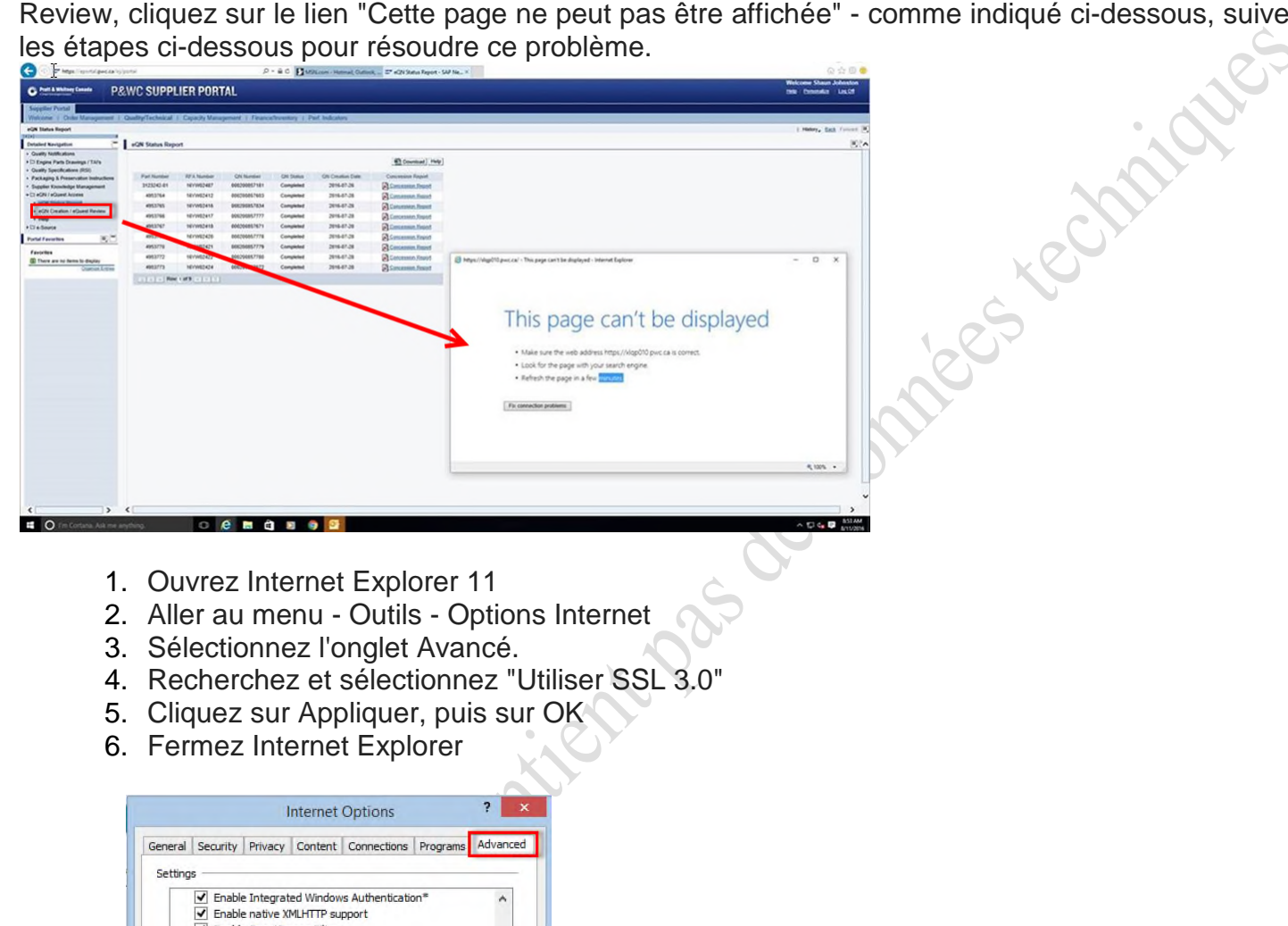

|   | Settings                                                                                                    | thentication* A<br>t<br>sites you visit in Internet E<br>mismatch*<br>re and not secure mode<br>sched to a zone that does n |
|---|----------------------------------------------------------------------------------------------------|----------------------------------------------------------------------------------------------------|
|   | <                                                                                                    | >                                                                                                    |
|   | *Takes effect after you restart your co                                                                                                 | Restore advanced settings                                                                                                   |
| S | Reset Internet Explorer settings<br>Resets Internet Explorer's settings to th<br>condition.<br>You should only use this if your browser | eir default Reset<br>is in an unusable state,<br>system administrator.                                                      |
|   | OK                                                                                                    | Cancel App                                                                                                    |

34

Réessayez en utilisant eQN. Vous devrez peut-être réinstaller le plug-in Citrix – « Citrix Receiver for Windows Version 4.9 LTSR ». Pour ce faire, suivez les instructions du dossier eQN Create / reQuest - le lien d'aide.

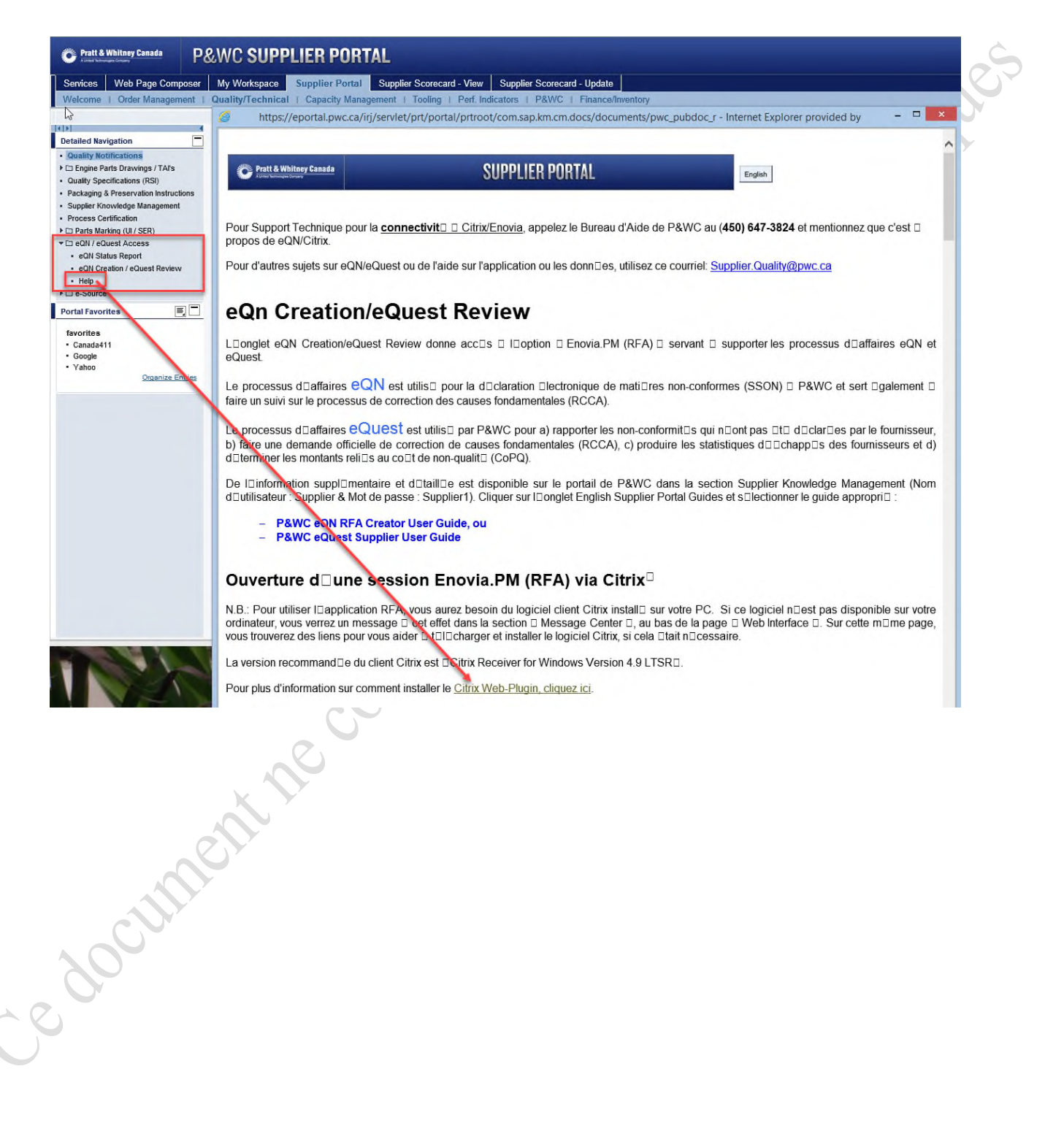